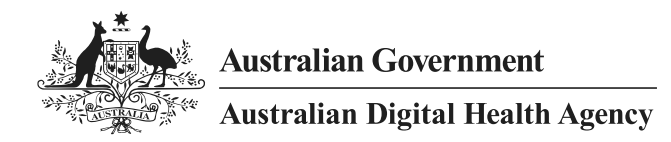

# PCEHR Prescription and Dispense View Presentation Guide

26 June 2013 v1.0 Approved for external use Document ID: NEHTA-1359:2013 Australian Digital Health Agency ABN 84 425 496 912, Level 25, 175 Liverpool Street, Sydney, NSW 2000 Telephone 1300 901 001 or email <u>help@digitalhealth.gov.au</u> www.digitalhealth.gov.au

#### Acknowledgements

The Australian Digital Health Agency is jointly funded by the Australian Government and all state and territory governments.

#### Disclaimer

The Australian Digital Health Agency ("the Agency") makes the information and other material ("Information") in this document available in good faith but without any representation or warranty as to its accuracy or completeness. The Agency cannot accept any responsibility for the consequences of any use of the Information. As the Information is of a general nature only, it is up to any person using or relying on the Information to ensure that it is accurate, complete and suitable for the circumstances of its use.

#### **Document control**

This document is maintained in electronic form and is uncontrolled in printed form. It is the responsibility of the user to verify that this copy is the latest revision.

#### Copyright © 2025 Australian Digital Health Agency

This document contains information which is protected by copyright. All Rights Reserved. No part of this work may be reproduced or used in any form or by any means – graphic, electronic, or mechanical, including photocopying, recording, taping, or information storage and retrieval systems – without the permission of the Australian Digital Health Agency. All copies of this document must include the copyright and other information contained on this page.

OFFICIAL

### **Document information**

### Key information

| Owner       | Director, | Director, Conformance & Assurance    |  |  |  |
|-------------|-----------|--------------------------------------|--|--|--|
| Contact for | Australia | an Digital Health Agency Help Centre |  |  |  |
| enquiries   | Phone     | <u>1300 901 001</u>                  |  |  |  |
|             | Email     | help@digitalhealth.gov.au            |  |  |  |

### Product or document version history

| Product or<br>document<br>version | Date         | Release comments                                                                                                    |
|-----------------------------------|--------------|----------------------------------------------------------------------------------------------------|
| 1.0                               | 26 June 2013 | First release.                                                                                                    |
| 1.0                               | 05 June 2025 | The document presentation has been enhanced to align with current branding guidelines, however the content has not been changed. |

### Transition of terms

Certain terms used within the context of this document have changed. The table provides a clear comparison of the historical terms used in text and their current equivalents for your reference.

| Historical term                                        | Current term                                |
|--------------------------------------------------------|---------------------------------------------|
| National eHealth Transition Authority (NEHTA)          | The Australian Digital Health Agency (ADHA) |
| Personally controlled electronic health record (PCEHR) | My Health Record (MHR)                      |

## Table of contents

| 1    | Intro        | duction                                   | 6      |
|------|--------------|-------------------------------------------|--------|
|      | 1.1          | Purpose                                   | 6      |
|      | 1.2          | Intended Audience                         | 6      |
|      | 1.3          | Scope                                     | 6      |
|      | 1.4          | Overview                                  | 7      |
|      | 1.5          | Points to Note                            | 8      |
|      |              | 1.5.1 Supporting Documents                | 8      |
|      |              | 1.5.2 Structure of the Presentation Guide | 8      |
|      |              | 1.5.3 Illustrations                       | 8      |
|      |              | 1.5.4 Compliance Process                  | 8      |
|      |              | 1.5.5 Accessibility Assurance             | 8      |
|      |              | 1.5.6 Consumer and Provider Views         | 8      |
|      | 1.6          | Assumptions                               | 9      |
| 2    | NPD          | R Presentation Guide1                     | 0      |
|      | 2.1          | Prescription and Dispense View Content10  | 0      |
|      |              | 2.1.1 Information is available10          | 0      |
|      |              | 2.1.2 No information is available10       | 0      |
|      | 2.2          | Date Filter12                             | 2      |
|      |              | 2.2.1 Date Range Search12                 | 2      |
|      | 2.3          | Group By13                                | 3      |
|      |              | 2.3.1 Group By List                       | 3      |
|      |              | 2.3.2 Prescription (Default)14            | 4      |
|      |              | 2.3.3 Generic Name1                       | 5      |
|      |              | 2.3.4 PBS Item Code10                     | 6      |
|      |              | 2.3.5 Brand Name1                         | 7      |
|      | 2.4          | Prescription and Dispense View Items1     | 7      |
|      |              | 2.4.1 Collapsed View1                     | 8      |
|      |              | 2.4.2 Expanded (Single) Prescription      | 0      |
|      |              | 2.4.3 Expanded (Multiple) Prescriptions22 | 2      |
|      |              | 2.4.4 Expanded Group By Generic Name2     | 3      |
|      |              | 2.4.5 Expanded Group By PBS Item Code2    | 5      |
|      |              | 2.4.6 Expanded Group By Brand Name        | 7      |
|      | 2.5          | Individual Clinical Documents             | 9      |
|      |              | 2.5.1 Prescribed Items                    | 9      |
|      | ~ ~          | 2.5.2 Dispensed Items                     | 9      |
|      | 2.6          | SCS Mapping – Group by: Prescription (1)  | 0      |
|      | 2.7          | SCS Mapping – Group by: Prescription (2)  | 1      |
|      | 2.8          | SCS Mapping – Group by: Prescription (3)  | 2      |
|      | 2.9          | SCS Mapping – Group by: Brand Name (1)    | 3<br>1 |
|      | 2.10         | SCS Mapping – Group by: Brand Name (2)    | 4      |
|      | 2.11         | SCS Mapping – Group by: Brand Name (3)    | D<br>C |
|      | 2.12         | SCS Mapping – Group by: Generic Name (1)  | 0      |
|      | 2.13         | SCS Mapping – Group by: Generic Name (2)  | /<br>0 |
|      | 2.14         | SCS Mapping – Group by: Generic Name (3)  | 0      |
|      | 2.10         | SCS Mapping – Group by: PBS Item Code (1) | 9      |
|      | 2.10<br>2.17 | SCS Mapping - Group by: PBS Item Code (2) | 1      |
|      | ۲.۱ <i>۱</i> |                                           | י<br>ר |
| Арр  | endix        | A PUEHK Framework4                        | 2      |
| Acro | onyms        | 5                                         | 4      |

References ......45

## 1 Introduction

#### 1.1 Purpose

This document is a presentation guide for the Personally Controlled Electronic Health Record (PCEHR) Prescription and Dispense View, frequently referred to as 'The PD View' within this document.

This guide provides the detail for presenting The PD View in the PCEHR portals and vendor Clinical Information Systems (CISs). The design has been carefully researched to deliver maximum ease of use, with at-a-glance delivery of clinical information.

#### 1.2 Intended Audience

This document is intended for all interested stakeholders including:

- Clinical peak bodies, representative groups and subject experts in the area of pharmacy and general practice.
- Hospitals and health departments planning, implementing or upgrading eHealth systems.
- Software vendors, software developers and designers developing eHealth system products.
- General practitioner desktop software vendors.
- Community pharmacy desktop software vendors.
- Jurisdictions, health service providers and health software representative groups.
- Senior managers and policy makers, clinical experts, health information managers and system integrators.
- Stakeholders associated with the development and use of upcoming eHealth initiatives relating to Medications Management.
- Consumers and consumer representatives.

### 1.3 Scope

This document covers:

- Presentation guidance for The PD View.
- Illustrations of guidance points.
- Visual design of The PD View.
- Rationale for design choices.
- Unmitigated risks with design choices.
- General risks.
- Next steps for The PD View.

This document does not cover:

• Other views and requirements for the PCEHR.

- Technical specification for rendering The PD View.
- Conformance Compliance and Accreditation (CCA) requirements.
- Interoperability between the systems generating The PD View and those rendering it.
- Presentation of the underlying PCEHR Prescription Record and PCEHR Dispense Record clinical documents.

#### 1.4 Overview

The Prescription and Dispense View is intended to be an electronic summary of the prescription and dispense record information contained in a consumer's PCEHR.

For providers, the Prescription and Dispense View gives an overview of the consumer's prescriptions and their associated dispense events.

For consumers, the Prescription and Dispense View can help inform them about their own medicines usage, and help them assess whether the data recorded in their PCEHR matches with their own understanding of the prescriptions they have received and the supply of their medicines.

This presentation guide will:

- Provide the guidance on how the information should be formatted for display.
- Outline the method for constructing the combined Prescription and Dispense Views in the PCEHR in both the portals, and clinical information systems.

It is anticipated that the PCEHR will generate The PD View and also present The PD View in the National Provider and Consumer Portals. This guide will support other clinical information system vendors, developers and implementers who want to interact with the PCEHR and by retrieving and displaying The PD View within their propriety software solutions.

This guide allows multiple designers and developers to implement The PD View in a consistent manner and to take advantage of the safety assessment that has been carried out in this guide's development.

As a guideline, it includes multiple illustrations of the design and detailed rationale for the design decisions and choices. It specifies both mandatory and recommended guidance. All mandatory guidance points are compulsory for reasons of clinical utility and will form the basis of compliance audits of the implementation in vendor software.

The working assumption for this guideline is that the screen space for The PD View is known for the version of the PCEHR Consumer and Provider Portals created by the National Infrastructure Operator (NIO), but not known in other vendors' PCEHR conformant systems.

No branding or colour themes have been specified, and the rendering of these are left to the vendor's discretion to allow them to blend The PD View into their product's branding. NEHTA does however recommend that vendors select a colour palette with a colour contrast with reference to accessibility standards such as WCAG 2.0<sup>1</sup> and specific jurisdictional and local site recommendations for accessibility. For further information, please see **View-PD51** in Table 8 on p.20.

<sup>&</sup>lt;sup>1</sup> http://www.w3.org/TR/WCAG20/.

### 1.5 Points to Note

#### 1.5.1 Supporting Documents

This Presentation Guide is supported by the following technical documents that describe the data and the structure of the data for The PD View:

- PCEHR Prescription and Dispense View CDA Implementation Guide v1.0
- PCEHR Prescription and Dispense View Structured Content Specification v1.0
- PCEHR Dispense Record Structured Content Specification v1.0
- PCEHR Prescription Record Structured Content Specification v1.0
- PCEHR B2B Gateway Service View Service Logical Service Specification v1.3
- PCEHR B2B Gateway Service View Service Technical Service Specification v1.5

Full references for these documents are provided in the References section.

#### **1.5.2** Structure of the Presentation Guide

The design of The PD View is broken down into a number of sections within this document. For each section there are:

- Example illustrations of the guidance points
- Guidance points listed with status, and rationale for use.

#### 1.5.3 Illustrations

The images used in this guideline illustrate the guidance; they are not the guidance itself. As such, anything not explicitly mentioned in the guidance points does not form part of the guide, e.g. wording, colours, fonts, font size, exact spacing, etc.

#### 1.5.4 Compliance Process

All implementers who want their clinical information system (CIS) to interact with the scope of this guideline must assess the conformance of their software to the relevant requirements via NEHTA's CCA Assessment Process.

#### 1.5.5 Accessibility Assurance

PCEHR accessibility assurance is the responsibility of implementing vendors to address accessibility standards such as WCAG 2.0 in the development of their software solutions.

#### 1.5.6 Consumer and Provider Views

Unless otherwise specified, the guidance in this document applies to The PD View when viewed by providers and consumers.

Consumer and providers were represented at Tiger Team and NPDR engagement workshops. Consideration of both consumer and provider specific guidance points are included in the guideline.

### 1.6 Assumptions

- The PD View is displayed on a minimum resolution of 1024x768 for the purpose of the screen design and layout described in these guidelines though there is a point in the 'View Layout' section handling exceptions to this assumption.
- The implementer has followed all other applicable PCEHR detailed requirements. This guide does not offer relief from any of those requirements.
- The framework in which The PD View is presented handles the authentication of the user, and the accurate selection of a consumer's PCEHR.
- The implementer **shall not** be limited by the scope of these guidelines. An implementer **shall** be free to add further functionality to the Prescription and Dispense View into their CIS system.

### 2 NPDR Presentation Guide

This *Presentation Guide* is concerned with the display of prescription and dispense information; that is, to show how a system retrieves and renders prescription and dispense information via a view in a graphical user interface. This guide breaks these views down into components to provide easier understanding on how these components are to be represented in The PD View.

This section of the guideline contains examples of The PD View outside of a CIS framework (menu bar, navigation pane, header, footer, task bar, etc.) and displays the content elements of the screen.

#### 2.1 Prescription and Dispense View Content

The following examples of The PD View depict what is displayed by the system (CIS or PCEHR portals) on successful connection to the PCEHR.

#### 2.1.1 Information is available

#### Prescription and Dispense View

This view is not a complete record of the individual's medicines information.

| From        | То                              | Filter | Group by       |               | •           |
|-------------|---------------------------------|--------|----------------|---------------|-------------|
| Prescribed  | Médicine Details                |        | First Dispense | Last Dispense | Dispensed   |
| 20-Jul-2012 | tramadol hydrochloride          |        | 21-Jul-2012    | 25-Jul-2012   | 2 of 2      |
| unavailable | salbutamol sulphate             | 0      | 07-Jul-2012    | 10-Jul-2012   | 2 of 2      |
| 22-Jun-2012 | doxycycline                     | 5      | 23-Jun-2012    | 29-Jun-2012   | 2 of 2      |
| 18-Jun-2012 | amphetamine + dextroamphetamine |        | 18-Jun-2012    | 21-Jun-2012   | 2 of 2      |
| 17-Jun-2012 | metolazone                      |        | 18-Jun-2012    | 25-Jun-2012   | 2 of 2      |
| 05-May-2012 | morphine hydrochloride          |        | 05-May-2012    | 05-May-2012   | 1 of 2      |
| 28-Apr-2012 | amantadine hydrochloride        |        | unavailable    | unavailable   | unavailable |

#### Figure 1: Information is available (sample illustration)

#### 2.1.2 No information is available

### Prescription and Dispense View

This view is not a complete record of the individual's medicines information.

| Fro        | m (              | То          | Filter | Group by       |               | *)        |
|------------|------------------|-------------|--------|----------------|---------------|-----------|
| Prescribed | Medicine Detail  | 5           |        | First Dispense | Last Dispense | Dispensed |
| 1 No.      | o information is | s available |        |                |               |           |

Figure 2: No information is available (sample illustration)

| ID            | Conformance Points                                                                                                    | Status      |
|---------------|----------------------------------------------------------------------------------------------------|-------------|
| View-<br>PD1  | The PD View <b>should</b> have a prominent title.                                                                                                    | Recommended |
| View-<br>PD2  | The PD View <b>shall</b> display the title 'Prescription and Dispense View'.                                                                                                    | Mandatory   |
| View-<br>PD3  | The PD View <b>should</b> have a Print button integrated into the Header.<br>The print function <b>should</b> also be supported by the browser/system's<br>print function.<br>Following selection of the print function, the printed document<br><b>should</b> contain all of the information rendered in The PD View.                                                                                                    | Recommended |
| View-<br>PD4  | <ul> <li>Where Prescription (refers to PCEHR Prescription Record) and<br/>Dispense (refers to PCEHR Dispense Record) have been uploaded to<br/>the NPDR:</li> <li>The PD View shall display the following message for providers:<br/>'This view is not a complete record of the individual's medicines<br/>information.'</li> <li>And for consumers The PD View should display the following<br/>message:<br/>'This view is not a complete record of your medicines information '</li> </ul> | Mandatory   |
|               | <ul> <li>Where there are no Prescription and Dispense Records available,<br/>The PD View shall display the following message:<br/>'No information is available'.</li> </ul>                                                                                                    |             |
| View-<br>PD5  | Where there are no Prescription Records uploaded but a Dispense Record exists, The PD View <b>shall</b> display 'unavailable' in the Prescribed column.                                                                                                    | Mandatory   |
| View-<br>PD6  | Where there is no Dispense Record uploaded, but a Prescription record exists, The PD View <b>shall</b> display 'unavailable' in the First Dispense and Last Dispense columns.                                                                                                    | Mandatory   |
| View-<br>PD7  | <ul> <li>The PD View shall contain the following components as default labels:</li> <li>Prescribed</li> <li>Medicine Details</li> <li>First Dispense</li> <li>Last Dispense</li> <li>Dispensed (Please refer to View-PD46 in Table 7 for guidance on displaying data in the Dispensed column.)</li> </ul>                                                                                                    | Mandatory   |
| View-<br>PD64 | <ul><li>The PD View shall contain the following components:</li><li>Filter by Date Range</li></ul>                                                                                                    | Mandatory   |
| View-<br>PD65 | <ul> <li>The PD View shall contain the following components:</li> <li>Group by filter: <ul> <li>Prescription</li> <li>Generic Name</li> <li>PBS Item Code</li> <li>Brand Name</li> </ul> </li> </ul>                                                                                                    | Mandatory   |
| View-<br>PD70 | The PD View <b>should</b> display the following labels when Group by 'Prescription'. (Please refer to View-PD7 in this table for the list of default labels.)                                                                                                    | Recommended |

#### Table 1: 'No information is available' conformance

#### 2.2 Date Filter

The date filter allows the user to specify a date range and restrict the display to only those prescription and dispense items created events which occurred within the period specified. Note, the PCEHR View Service Technical Service Specifications details the B2B Gateway Interface functionality to retrieve the prescription and dispense view CDA documents containing the events in the date range specified.

| From | 17-Jun-2012 | То | 25-Jul-2012 | Filter |  |
|------|-------------|----|-------------|--------|--|
|      |             |    |             |        |  |
|      |             |    |             |        |  |

Figure 3: Date Filter (sample illustration)

#### 2.2.1 Date Range Search

### Prescription and Dispense View

This view is not a complete record of the individual's medicines information.

| From        | 28-Apr-2012 To 25-Jul-2012 Filter | Group by       |               | · •         |
|-------------|-----------------------------------|----------------|---------------|-------------|
| Prescribed  | Medicine Details                  | First Dispense | Last Dispense | Dispensed   |
| 20-Jul-2012 | tramadol hydrochloride            | 21-Jul-2012    | 25-Jul-2012   | 2 of 2      |
| unavailable | salbutamol sulphate               | 07-Jul-2012    | 10-Jul-2012   | 2 of 2      |
| 22-Jun-2012 | doxycycline                       | 23-Jun-2012    | 29-Jun-2012   | 2 of 2      |
| 18-Jun-2012 | amphetamine + dextroamphetamine   | 18-Jun-2012    | 21-Jun-2012   | 2 of 2      |
| 17-Jun-2012 | metolazone                        | 18-Jun-2012    | 25-Jun-2012   | 2 of 2      |
| 05-May-2012 | morphine hydrochloride            | 05-May-2012    | 05-May-2012   | 1 of 2      |
| 28-Apr-2012 | amantadine hydrochloride          | unavailable    | unavailable   | unavailable |

#### Figure 4: Date Range Search (sample illustration)

Table 2: 'Date Range Search' conformance

| ID            | Conformance Points                                                                                                    | Status      |
|---------------|----------------------------------------------------------------------------------------------------|-------------|
| View-<br>PD8  | All fully specified dates <b>should</b> be displayed in the format DD-<br>Mmm- YYYY e.g. 14-Aug-2011.                                                                                                    | Recommended |
|               | Date fields include the From date and To date of the date filter,<br>and the date fields the filter is based on for DateTime Prescription<br>Written and DateTime Dispense Event.                                                     |             |
|               | Rationale                                                                                                    |             |
|               | Follows the Microsoft/NHS Common User Interface dates display<br>guidance, providing an unambiguous date display. Australia uses<br>the same date format as the UK where this guidance was<br>developed. It is now a UK standard: see |             |
|               | http://www.isb.nhs.uk/library/standard/133.                                                                                                    |             |
|               | Explicit separators are used to link the elements of the date.                                                                                                    |             |
| View-<br>PD73 | The 'From' and 'To' dates entered in the request <b>shall</b> be displayed together with the records returned and rendered to indicate the date range applied in the retrieval request.                                               | Mandatory   |

| ID            | Conformance Points                                                                                                    | Status      |
|---------------|----------------------------------------------------------------------------------------------------|-------------|
| View-<br>PD9  | Unless specifically stated, times and time zones <b>should not</b> be displayed in The PD View.                                                                                                    | Recommended |
| View-<br>PD10 | Unless specifically stated, dates displayed in a column <b>should</b> be right aligned.                                                                                                    | Recommended |
|               | Rationale                                                                                                    |             |
|               | This provides a tidy list of dates in this format, if displayed using a non-monospaced font.                                                                                                    |             |
| View-<br>PD11 | Where items are sorted by date, the sorting <b>should</b> be done using dates in a common time zone e.g. UTC.                                                                                                    | Recommended |
|               | Rationale                                                                                                    |             |
|               | All the date sorting specified in this guide uses time zone aware dates.                                                                                                    |             |
| View-<br>PD12 | The Date filter <b>shall</b> retrieve and display search items. The items <b>shall</b> be ordered in reverse DateTime order by Prescription. If no prescription item exists, then first dispense created DateTime <b>shall</b> be used to order the search results. | Mandatory   |

### 2.3 Group By

The Group By function provides the user with sort options for documents available on The PD View list.

#### 2.3.1 Group By List

The following Group By options shall be displayed:

- Prescription (default)
- Generic Name
- PBS Item Code
- Brand Name

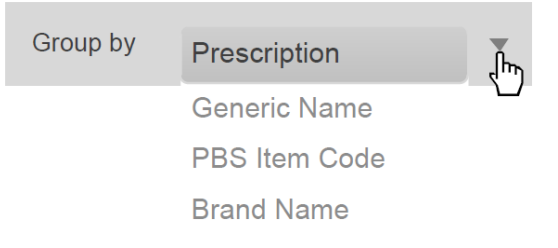

#### Figure 5: Group By List (sample illustration)

#### 2.3.2 Prescription (Default)

The grouping by Prescription is the default grouping of The PD View. It displays a list of prescription CDA documents returned from the PCEHR and is based on the Prescription Item Identifier.

#### Prescription and Dispense View

This view is not a complete record of the individual's medicines information.

| From        | то                              | Filter | Group by       |               | ÷           |
|-------------|---------------------------------|--------|----------------|---------------|-------------|
| Prescribed  | Medicine Details                |        | First Dispense | Last Dispense | Dispensed   |
| 20-Jul-2012 | tramadol hydrochloride          |        | 21-Jul-2012    | 25-Jul-2012   | 2 of 2      |
| unavailable | salbutamol sulphate             | n      | 07-Jul-2012    | 10-Jul-2012   | 2 of 2      |
| 22-Jun-2012 | doxycycline                     | 10     | 23-Jun-2012    | 29-Jun-2012   | 2 of 2      |
| 18-Jun-2012 | amphetamine + dextroamphetamine |        | 18-Jun-2012    | 21-Jun-2012   | 2 of 2      |
| 17-Jun-2012 | metolazone                      |        | 18-Jun-2012    | 25-Jun-2012   | 2 of 2      |
| 05-May-2012 | morphine hydrochloride          |        | 05-May-2012    | 05-May-2012   | 1 of 2      |
| 28-Apr-2012 | amantadine hydrochloride        |        | unavailable    | unavailable   | unavailable |

#### Figure 6: Prescription (Default) (sample illustration)

| ID            | Conformance Points                                                                                                    | Status<br>Mandatory |  |
|---------------|----------------------------------------------------------------------------------------------------|---------------------|--|
| View-<br>PD13 | The summary line items displayed in The PD View <b>shall</b> be listed<br>in reverse DateTime order (most recent documents will be at the<br>top of the list).                                                                                                    |                     |  |
| View-<br>PD14 | <ul> <li>The PD View shall display the following labels (from left to right):</li> <li>Prescribed</li> <li>Medicine Details</li> <li>First Dispense</li> <li>Last Dispense</li> <li>Dispensed (Please refer to View-PD46 in Table 7 for guidance on displaying data in the Dispensed column.)</li> </ul>         | Mandatory           |  |
| View-<br>PD15 | Under the 'Prescribed' label, the summary line <b>shall</b> display (if<br>available)<br>the date a prescription was written. If no prescription item is<br>available but contains a dispense item, then date under the<br>'Prescribed' label in the summary line <b>shall</b> be displayed as<br>'unavailable'. | Mandatory           |  |
| View-<br>PD16 | Under the 'Medicine Details' label, the summary line <b>shall</b> display the Therapeutic Good Identification for the group.                                                                                                    | Mandatory           |  |
| View-<br>PD17 | Under the 'First Dispensed' label, the summary line <b>shall</b> display<br>(if available) the date of the first known dispense event related to<br>this prescription. If no dispense items have been created, then the<br>summary line <b>shall</b> display the message 'unavailable'.                          | Mandatory           |  |

| ID            | Conformance Points                                                                                                    | Status    |
|---------------|----------------------------------------------------------------------------------------------------|-----------|
| View-<br>PD18 | Under the 'Last Dispense' label, the summary line <b>shall</b> display (if available) the date of the most recent known dispense event related to this prescription. If only one dispense item exists then the First Dispense and Last Dispense value in the summary line <b>shall</b> be equal. If no dispense items have been created, then the summary line <b>shall</b> display the message 'unavailable'. | Mandatory |

#### 2.3.3 Generic Name

The grouping by Generic Name is based on the Therapeutic Good Generic Name fields within the Medication Entry section, including Prescription Item (Medication Instruction) and Dispense Item (Medication Action), where it exists.

#### Prescription and Dispense View

This view is not a complete record of the individual's medicines information.

| From                 | То              | Filter | Group by | Generic Name |
|----------------------|-----------------|--------|----------|--------------|
| Generic Name         |                 |        |          |              |
| amantadine hydrochl  | oride           |        |          |              |
| amphetamine + dextr  | roamphetamine ந |        |          |              |
| doxycycline          | 0               |        |          |              |
| metolazone           |                 |        |          |              |
| morphine hydrochlor  | ide             |        |          |              |
| salbutamol sulphate  |                 |        |          |              |
| tramadol hydrochlori | de              |        |          |              |
| Generic Name unava   | ilable          |        |          |              |

#### Figure 7: Generic Name (sample illustration)

| ID            | Conformance Points                                                                                                    | Status      |
|---------------|----------------------------------------------------------------------------------------------------|-------------|
| View-<br>PD20 | The generic name summary line items displayed in The PD View <b>shall</b> be listed in alphabetical order and sorted A to Z.                                  | Mandatory   |
| View-<br>PD21 | The PD View <b>shall</b> display a label Generic Name.<br>The Group By menu <b>shall</b> display 'Generic Name' to signify<br>group by type has been applied. | Mandatory   |
| View-<br>PD22 | Under the label Generic Name, the generic name of the prescription items and/or dispense items <b>should</b> be displayed.                                    | Recommended |
| View-<br>PD23 | If no Generic Name is available (as it is an optional field), The PD<br>View <b>should</b> display Generic Name Title as 'Generic Name<br>unavailable'.       | Recommended |

#### Table 4: 'Generic Name' conformance

#### 2.3.4 PBS Item Code

The grouping by PBS Item Code is based on the Therapeutic Good Identification code and code system fields when this field has a value that is a PBS Item Code within the Medication Entry section, including Prescription Item (Medication Instruction) and Dispense Item (Medication Action).

The PBS item display name text (shown beside each PBS item code below) is recommended to be shown where the display name text for the same PBS Item Code in each Medication Entry is the same.

Where the display name text for each Medication Entry is different, the display name text **should** be sourced from the PBS Schedule, otherwise the display name text **should** be blank.

#### Prescription and Dispense View

This view is not a complete record of the individual's medicines information.

| Fr          | om 20-Jun-2012 To 30-Jul-2012 Filter Group by PBS Item Code 👻 |
|-------------|---------------------------------------------------------------|
| PBS Item Co | de                                                            |
| 2001H       | salbutamol sulfate                                            |
| 2702F       | doxycycline                                                   |
| 3495Y       | salbutamol sulfate                                            |
| 8611F       | tramadol hydrochloride                                        |
| 9202H       |                                                               |
| PBS Item    | Code unavailable                                              |

#### Figure 8: PBS Item Code (sample illustration)

| Table 5: | 'PBS Item | Code' | conformance |
|----------|-----------|-------|-------------|
|          |           |       |             |

|               | Or a farmer and Data ta                                                                                                    | 01-1        |
|---------------|----------------------------------------------------------------------------------------------------|-------------|
| טו            | Conformance Points                                                                                                    | Status      |
| View-<br>PD24 | The PBS Item Codes summary line items displayed in The PD View                                                                                                    | Mandatory   |
|               | shall be listed in ascending alphanumeric order.                                                                                                    |             |
| View-         | The PD View shall display a label PBS Item Code.                                                                                                    | Mandatory   |
| PD25          | The Group By menu <b>shall</b> display 'PBS Item Code' to signify Group By Type has been applied.                                                                                                    |             |
| View-<br>PD26 | The PBS Item Code of the Prescription Items or Dispense Items <b>shall</b> be displayed under the label 'PBS Item Code'.                                                                                            | Mandatory   |
| View-<br>PD27 | If no PBS Item Code is available as the Therapeutic Good<br>Identification may potentially not contain a PBS Item Code, The PD<br>View <b>should</b> display PBS Item Code Title as 'PBS Item Code<br>unavailable'. | Recommended |

#### 2.3.5 Brand Name

The grouping by Brand Name is based on the Therapeutic Good Identification data element, within the Summary of Medication Entry data group in the *PCEHR Prescription* and *Dispense View Structured Content Specification* [1].

#### Prescription and Dispense View

This view is not a complete record of the individual's medicines information.

From 20-Jun-2012 To 30-Jul-2012 Filter Group by Brand Name v

The Brand Name of medicine will usually be displayed. The Generic Name will be shown if available.

Brand Name

doxsig (doxycycline (as hydrochloride) 100mg) tablet; film-coated, 7 tablets (trade product pack)

tramal (tramadol hydrochloride 50 mg) capsule: hard, z0 capsules (trade product pack)

ventolin inhaler CFC-Free (salbutamol (as sulfate) 100 mcg/ 1 actuation) inhalation: pressurised (trade product unit of use)

zydol (tramadol hydrochloride 50 mg) capsule: hard, 20 capsules (trade product pack)

Figure 9: Brand Name (sample illustration)

| ID            | Conformance Points                                                                                                    | Status      |
|---------------|----------------------------------------------------------------------------------------------------|-------------|
| View-<br>PD28 | The Brand Name summary line items displayed in The PD View <b>shall</b> be listed in alphabetical order and sorted A to Z.                                                                                                    | Mandatory   |
| View-         | The PD View <b>shall</b> display the label 'Brand Name'.                                                                                                    | Mandatory   |
| PD29          | The Group By menu <b>shall</b> display 'Brand Name' to signify Group<br>By Type has been applied.                                                                                                    |             |
| View-<br>PD30 | Under the label Brand Name, the Brand Name of the Prescription Items <b>should</b> be displayed.                                                                                                    | Recommended |
|               | <i>Note:</i> Brand Name may potentially be a Generic Name for Prescriptions.                                                                                                    |             |
| View-<br>PD31 | If the therapeutic good identification is a generic name (i.e. where<br>the therapeutic good identification is the same as therapeutic good<br>generic name) then The PD View <b>should</b> display Brand Name<br>summary line item as 'unavailable'. | Recommended |
| View-<br>PD72 | The PD View <b>should</b> display an additional message: 'The Brand<br>Name of medicine will usually be displayed. The Generic Name<br>will be shown if available.'                                                                                   | Recommended |

#### Table 6: 'Brand Name' conformance

### 2.4 Prescription and Dispense View Items

When opened, The PD View displays prescription and dispense items in a collapsed summary format. Users will be able to select a summary line item to display details of the prescription and associated dispense events for each summary line item. This section outlines the collapsed and expanded components for The PD View.

### 2.4.1 Collapsed View

### Prescription and Dispense View

This view is not a complete record of the individual's medicines information.

| From        | То                              | Filter | Group by       |               | τ.          |
|-------------|---------------------------------|--------|----------------|---------------|-------------|
| Prescribed  | Medicine Details                |        | First Dispense | Last Dispense | Dispensed   |
| 20-Jul-2012 | tramadol hydrochloride          |        | 21-Jul-2012    | 25-Jul-2012   | 2 of 2      |
| unavailable | salbutamol sulphate             | 0      | 07-Jul-2012    | 10-Jul-2012   | 2 of 2      |
| 22-Jun-2012 | doxycycline                     | 40     | 23-Jun-2012    | 29-Jun-2012   | 2 of 2      |
| 18-Jun-2012 | amphetamine + dextroamphetamine |        | 18-Jun-2012    | 21-Jun-2012   | 2 of 2      |
| 17-Jun-2012 | metolazone                      |        | 18-Jun-2012    | 25-Jun-2012   | 2 of 2      |
| 05-May-2012 | morphine hydrochloride          |        | 05-May-2012    | 05-May-2012   | 1 of 2      |
| 28-Apr-2012 | amantadine hydrochloride        |        | unavailable    | unavailable   | unavailable |

Figure 10: Collapsed View (sample illustration)

#### Table 7: 'Collapsed View' conformance

| ID    | Conformance Points                                                                                                    | Status      |
|-------|----------------------------------------------------------------------------------------------------|-------------|
| View- | The whole view <b>should</b> scroll vertically.                                                                                                    | Recommended |
| PD32  | Rationale                                                                                                    |             |
|       | Given a fixed screen size, and potential for the amount of available information to grow over time, it may not be possible to display all the available information in The PD Viewing area of the screen. |             |
|       | Solutions might be to scroll the page, paginate, make the data smaller, scroll each component, only display some data from each component, etc.                                                           |             |
|       | Scrolling the whole view has been chosen because:                                                                                                    |             |
|       | <ul> <li>It is a well-known convention for user interface design<br/>principles.</li> </ul>                                                                                                    |             |
|       | <ul> <li>The user only has to perform one action to view more of the<br/>document.</li> </ul>                                                                                                    |             |
|       | <ul> <li>Users can quickly move forwards and backwards through the<br/>information, with continuous feedback of where they are in The<br/>PD View (unlike with pagination).</li> </ul>                    |             |
|       | Potential risks can be mitigated, for example:                                                                                                    |             |
|       | <ul> <li>It makes it relatively easy for a user to be confident that<br/>they have seen all the data that is available to be<br/>displayed.</li> </ul>                                                    |             |
|       | <ul> <li>It allows data from different components to be more easily<br/>compared.</li> </ul>                                                                                                    |             |

| ID            | Conformance Points                                                                                                    | Status      |
|---------------|----------------------------------------------------------------------------------------------------|-------------|
| View-<br>PD33 | The PD View <b>should</b> vertically scroll independently of the Framework (e.g. CIS system header, navigation pane, menu bar, ribbons and footer).                                                                            | Recommended |
|               | Rationale                                                                                                    |             |
|               | This allows the consumer identifiers and remainder of the framework navigation to be continually displayed while using The PD View.                                                                                            |             |
| View-<br>PD34 | The PD View <b>shall not</b> horizontally scroll in the Framework (e.g. CIS system header, navigation pane, menu bar, ribbons and footer).                                                                                     | Mandatory   |
|               | Rationale                                                                                                    |             |
|               | • A combination of vertical and horizontal scrolling makes it difficult for users to view all the data in The PD View quickly.                                                                                                 |             |
|               | <ul> <li>As horizontal scrolling is fairly unconventional on web pages,<br/>users may not expect it and therefore miss information.</li> </ul>                                                                                 |             |
|               | <ul> <li>Horizontal scrolling is often not supported by scroll wheels on<br/>mice.</li> </ul>                                                                                                    |             |
| View-<br>PD35 | The prescription components in The PD View area <b>shall</b> be displayed as collapsed rows as default.                                                                                                    | Mandatory   |
|               | Rationale                                                                                                    |             |
|               | Multiple prescriptions in The PD View allow the user to more easily search the medicines prescribed.                                                                                                    |             |
| View-<br>PD67 | The Generic Name components in The PD View area <b>shall</b> be displayed as collapsed rows as default.                                                                                                    | Mandatory   |
| View-<br>PD68 | The PBS item code components in The PD View area <b>shall</b> be displayed as collapsed rows as default.                                                                                                    | Mandatory   |
| View-<br>PD69 | The Brand Name components in The PD View area <b>shall</b> be displayed as collapsed rows as default.                                                                                                    | Mandatory   |
| View-<br>PD36 | When the mouse cursor is held over the summary line, then the summary line <b>shall</b> be displayed in red text or a text colour that provides colour differentiation according to the implementer's accessibility standards. | Mandatory   |
|               | <i>Note:</i> this conformance point applies to the summary line for each of the Group by options.                                                                                                    |             |
| View-<br>PD74 | When the mouse cursor is held over the summary line, then the background of the summary line <b>should</b> be highlighted.                                                                                                    | Recommended |
|               | <i>Note:</i> this conformance point applies to the summary line for each of the Group by options.                                                                                                    |             |
| View-<br>PD37 | Each prescription and dispense record summary line <b>shall</b> be visually separated using either alternate shading or a line to separate each record.                                                                        | Mandatory   |
| View-<br>PD38 | Each summary line displayed in The PD View <b>shall</b> be constructed from the Summary of Medication data group in the <i>PCEHR Prescription and Dispense View Structured Content Specification</i> [1].                      | Mandatory   |

| ID            | Conformance Points                                                                                                    | Status      |
|---------------|----------------------------------------------------------------------------------------------------|-------------|
| View-<br>PD39 | The whole document line item <b>shall</b> act as a link to the source CDA document.                                                                          | Mandatory   |
|               | Rationale                                                                                                    |             |
|               | Having a whole document line item as a link is a common<br>convention in many systems, and provides a larger 'hit' area for<br>users to select.              |             |
| View-<br>PD40 | The whole document line item <b>should</b> have a 'roll-over' state, indicating that is it clickable.                                                        | Recommended |
| View-<br>PD41 | Dates <b>should</b> be displayed right-aligned in a column on the left of the component.                                                                     | Recommended |
| View-<br>PD42 | Prescription events <b>shall</b> be listed in reverse DateTime order (newest first).                                                                         | Mandatory   |
|               | When displaying Prescription items in the collapsed summary format, the prescription items <b>shall</b> be listed in reverse DateTime order.                 |             |
| View-<br>PD45 | The Last Dispense column <b>shall</b> present the most recent date when the therapeutic good was dispensed for the related prescription.                     | Mandatory   |
| View-<br>PD46 | The Dispensed column in the summary line <b>shall</b> present the Total Number of Known Supplies of the Maximum Number of Permitted Supplies.                | Mandatory   |
|               | For example, '1 of 3' or '0 of 4'                                                                                                    |             |
|               | If the Maximum Number of Permitted Supplies is absent and/or<br>Total Number of Known Supplies is absent, The PD View <b>shall</b><br>display 'unavailable'. |             |

### 2.4.2 Expanded (Single) Prescription

Prescription and Dispense View

| From                                                                    |                                                                               | То                                                                                                    | Filter                                                                                                    | Group by                                                                                                    |                                                                           | Ψ.                                   |
|-------------------------------------------------------------------------|-------------------------------------------------------------------------------|----------------------------------------------------------------------------------------------------|----------------------------------------------------------------------------------------------------|----------------------------------------------------------------------------------------------------|---------------------------------------------------------------------------|--------------------------------------|
| Prescribed                                                              | Medicine Detai                                                                | lis                                                                                                    |                                                                                                    | First Dispense                                                                                               | Last Dispense                                                             | Dispense                             |
| 20-Jul-2012                                                             | tramadol h                                                                    | ydrochloride                                                                                                    |                                                                                                    | 21-Jul-2012                                                                                                  | 25-Jul-2012                                                               | 2 of 2                               |
| unavailable                                                             | salbutamol                                                                    | butamol sulphate                                                                                                    |                                                                                                    | 07-Jul-2012                                                                                                  | 10-Jul-2012                                                               | 2 of 2                               |
| 10 14 2012                                                              | - <u></u>                                                                     |                                                                                                    |                                                                                                    | 0                                                                                                    | hause are far                                                             |                                      |
| 10-Jul-2012                                                             | Dispensed                                                                     | exacerbations of asthma –                                                                                                    | Inhaler – Supply 2 – F                                                                                       | ose – 2 puπs every 4<br>Repeat 1                                                                             | nours prn ior                                                             |                                      |
| 07-Jul-2012                                                             | Dispensed                                                                     | salbutamol sulphate – VE<br>exacerbations of asthma –<br>salbutamol sulphate – VE<br>exacerbations of asthma –                                                            | :NTOLIN – 100mcg/dd<br>Inhaler – <i>Supply</i> 2 – F<br>ENTOLIN – 100mcg/dd<br>Inhaler – <i>Supply</i> 2 – C | ose – 2 puffs every 4<br>Repeat 1<br>Driginal dispense                                                       | hours prn for                                                             |                                      |
| 07-Jul-2012<br>22-Jun-2012                                              | Dispensed<br>Dispensed<br>doxycyclin                                          | salbutamol sulphate – VE<br>exacerbations of asthma –<br>salbutamol sulphate – VE<br>exacerbations of asthma –<br>e                                                       | :NTOLIN – 100mcg/dc<br>Inhaler – <i>Supply</i> 2 – F<br>ENTOLIN – 100mcg/dc<br>Inhaler – <i>Supply</i> 2 – C | 2 puffs every 4<br>Repeat 1<br>Driginal dispense<br>23-Jun-2012                                              | hours prn for<br>29-Jun-2012                                              | 2 of 2                               |
| 07-Jul-2012<br>22-Jun-2012<br>18-Jun-2012                               | Dispensed<br>Dispensed<br>doxycyclin<br>amphetami                             | salbutamol sulphate – VE<br>exacerbations of asthma –<br>salbutamol sulphate – VE<br>exacerbations of asthma –<br>e<br>ne + dextroamphetamine                             | :NTOLIN – 100mcg/dc<br>Inhaler – <i>Supply</i> 2 – F<br>:NTOLIN – 100mcg/dc<br>Inhaler – <i>Supply</i> 2 – C | 2 puffs every 4<br>Repeat 1<br>Driginal dispense<br>23-Jun-2012<br>18-Jun-2012                               | hours prn for<br>29-Jun-2012<br>21-Jun-2012                               | 2 of 2<br>2 of 2                     |
| 07-Jul-2012<br>22-Jun-2012<br>18-Jun-2012<br>17-Jun-2012                | Dispensed<br>Dispensed<br>doxycyclin<br>amphetami<br>metolazone               | salbutamol sulphate – VE<br>exacerbations of asthma –<br>salbutamol sulphate – VE<br>exacerbations of asthma –<br>e<br>ne + dextroamphetamine                             | Inhaler – 100mcg/dc<br>Inhaler – <i>Supply</i> 2 – F<br>NTOLIN – 100mcg/dc<br>Inhaler – <i>Supply</i> 2 – C  | 2 puffs every 4<br>Repeat 1<br>Driginal dispense<br>23-Jun-2012<br>18-Jun-2012<br>18-Jun-2012                | hours prn for<br>29-Jun-2012<br>21-Jun-2012<br>25-Jun-2012                | 2 of 2<br>2 of 2<br>2 of 2           |
| 07-Jul-2012<br>22-Jun-2012<br>18-Jun-2012<br>17-Jun-2012<br>15-May-2012 | Dispensed<br>Dispensed<br>doxycyclin<br>amphetami<br>metolazone<br>morphine h | salbutamol sulphate – VE<br>exacerbations of asthma –<br>salbutamol sulphate – VE<br>exacerbations of asthma –<br>e<br>e<br>ine + dextroamphetamine<br>e<br>mydrochloride | Inhaler – 100mcg/dc<br>Inhaler – <i>Supply</i> 2 – F<br>NTOLIN – 100mcg/dc<br>Inhaler – <i>Supply</i> 2 – C  | 2 puffs every 4<br>Repeat 1<br>Driginal dispense<br>23-Jun-2012<br>18-Jun-2012<br>18-Jun-2012<br>05-May-2012 | hours prn for<br>29-Jun-2012<br>21-Jun-2012<br>25-Jun-2012<br>05-May-2012 | 2 of 2<br>2 of 2<br>2 of 2<br>1 of 2 |

Figure 11: Expanded (Single) Prescription (sample illustration)

| ID                                                                                                    | Conformance Points                                                                                                    | Status      |
|----------------------------------------------------------------------------------------------------|----------------------------------------------------------------------------------------------------|-------------|
| View-<br>PD47                                                                                                    | When the prescription summary line is selected, The PD View <b>should</b> display all available prescription and dispense document lines associated with the prescription in the summary line.                                                                                                    | Recommended |
| View-<br>PD48                                                                                                    | The components of the expanded summary line item <b>should</b> be presented when the user clicks on the collapsed prescription summary line.                                                                                                    | Recommended |
|                                                                                                    | The resulting view <b>should</b> display the dispensed items first,<br>followed by prescribed record information in reverse DateTime<br>order.                                                                                                    |             |
|                                                                                                    | If no dispense records have been published, then only the prescription record <b>should</b> be displayed.                                                                                                    |             |
| View-                                                                                                    | The expanded Dispense document line item shall display:                                                                                                    | Mandatory   |
| PD49                                                                                                    | DateTime of Dispense Event                                                                                                    |             |
|                                                                                                    | Transaction Type = Dispensed                                                                                                    |             |
|                                                                                                    | Generic Name                                                                                                    |             |
|                                                                                                    | Brand Name                                                                                                    |             |
|                                                                                                    | Strength                                                                                                    |             |
|                                                                                                    | Label Instruction                                                                                                    |             |
|                                                                                                    | Medicine Form                                                                                                    |             |
|                                                                                                    | • Quantity = Supply (label in italics) <quantity>, e.g. 'Supply 2'.</quantity>                                                                                                    |             |
|                                                                                                    | • Dispensed = Number of this dispense.                                                                                                    |             |
|                                                                                                    | If the number of this dispense = 1, then The PD View <b>shall</b> display 'Original Dispense' in the Dispense Document Line. If the number of this dispense is >1, then The PD View <b>shall</b> display 'Repeat value' as number of this dispense -1 in the Dispense Document Line e.g. 'Repeat 1'. |             |
|                                                                                                    | Where there is no data provided for a data element (listed above), then the data element <b>shall</b> be excluded from the document line.                                                                                                    |             |
| View-                                                                                                    | The expanded Prescription document line item shall display:                                                                                                    | Mandatory   |
| followed by prescribed record intorder.         If no dispense records have beer prescription record should be diant in the expanded Dispense docume         PD49       The expanded Dispense docume         • DateTime of Dispense Event         • Transaction Type = Dispense         • Generic Name         • Brand Name         • Strength         • Label Instruction         • Medicine Form         • Quantity = Supply (label in italing if the number of this dispense display 'Original Dispense' in the number of this dispense display 'Original Dispense' in the number of this dispense display 'Repeat value' as num Dispense Document Line e.g.         Where there is no data provided then the data element shall be expanded Prescription docu         • DateTime Prescription Writtee         • Transaction Type = Prescribe         • Generic Name         • Strength         • Dispense Document Line e.g.         Where there is no data provided then the data element shall be expanded Prescription docu         • DateTime Prescription Writtee         • Transaction Type = Prescribe         • Generic Name         • Brand Name         • Strength         • Direction         • Medicine Form         • Quantity = Supply (label in ital | DateTime Prescription Written                                                                                                    |             |
|                                                                                                    | Transaction Type = Prescribed                                                                                                    |             |
|                                                                                                    | Generic Name                                                                                                    |             |
|                                                                                                    | Brand Name                                                                                                    |             |
|                                                                                                    | Strength                                                                                                    |             |
|                                                                                                    | Direction                                                                                                    |             |
|                                                                                                    | Medicine Form                                                                                                    |             |
|                                                                                                    | • Quantity = Supply (label in italics) <quantity>, e.g. 'Supply 2'.</quantity>                                                                                                    |             |
|                                                                                                    | <ul> <li>Dispensed = The PD View shall display 'Dispense original'<br/>followed by <maximum number="" of="" repeats=""> in the Prescription<br/>Document Line, e.g. 'Dispense original and 1 repeats'.</maximum></li> </ul>                                                                          |             |
|                                                                                                    | Where there is no data provided for a data element (listed above), then the data element <b>shall</b> be excluded from the document line.                                                                                                    |             |
| View-<br>PD51                                                                                                    | The PD View <b>should</b> render and display the Summary and<br>Document Line items using a colour palette with a colour contrast<br>that meets accessibility standards such as WCAG 2.0: Guideline<br>1.4 (http://www.w3.org/TR/WCAG20/).                                                           | Recommended |

### 2.4.3 Expanded (Multiple) Prescriptions

### Prescription and Dispense View

This view is not a complete record of the individual's medicines information.

| From        |                  | То                                       |                                    |                          | Filter                   | Group by                             |     |               | v.        |
|-------------|------------------|------------------------------------------|------------------------------------|--------------------------|--------------------------|--------------------------------------|-----|---------------|-----------|
| Prescribed  | Medicine Details |                                          |                                    |                          |                          | First Dispense                       | <   | Last Dispense | Dispense  |
| 20-Jul-2012 | tramadol hyd     | Irochloride                              |                                    |                          |                          | 21-Jul-201                           | 2   | 25-Jul-2012   | 2 of 2    |
| 25-Jul-2012 | Dispensed tr     | amadol hydrochl<br>Supply 14 – Repe      | loride – TF<br>at 1                | RAMAL - :                | 50mg – tak               | e one capsule da                     | ily | - Capsule     |           |
| 21-Jul-2012 | Dispensed tr     | amadol hydrochl<br>Supply 14 – Origir    | l <b>oride</b> – ΖΥ<br>nal dispens | /DOL – 50<br>se          | )mg – take               | one capsule daily                    | y - | Capsule       |           |
| 20-Jul-2012 | Prescribed tr    | amadol hydrochl<br>Supply 14 – Dispe     | l <b>oride</b> – TF<br>ense origin | RAMAL – S<br>al and 1 re | 50mg – tak<br>epeats     | e one capsule da                     | ily | – Capsule     |           |
| unavailable | salbutamol s     | ulphate                                  |                                    |                          |                          | 07-Jul-201                           | 2   | 10-Jul-2012   | 2 of 2    |
| 10-Jul-2012 | Dispensed sa     | albutamol sulphat<br>xacerbations of ast | ite – VENT<br>thma – Inh           | OLIN – 10<br>aler – Suj  | 00mcg/dos<br>oply 2 – Re | e – 2 puffs every<br>epeat 1         | 4 h | ours prn for  |           |
| 07-Jul-2012 | Dispensed sa     | albutamol sulphat<br>xacerbations of ast | i <b>te</b> – VENT<br>thma – Inh   | OLIN – 10<br>aler – Suj  | 00mcg/dos<br>op/y 2 – Or | e – 2 puffs every<br>iginal dispense | 4 h | iours prn for |           |
| 22-Jun-2012 | doxycycline      |                                          |                                    |                          |                          | 23-Jun-201                           | 2   | 29-Jun-2012   | 2 of 2    |
| 18-Jun-2012 | amphetamine      | e + dextroamphet                         | tamine                             |                          |                          | 18-Jun-201                           | 2   | 21-Jun-2012   | 2 of 2    |
| 17-Jun-2012 | metolazone       |                                          |                                    |                          |                          | 18-Jun-201                           | 2   | 25-Jun-2012   | 2 of 2    |
| 05-May-2012 | morphine hy      | drochloride                              |                                    |                          |                          | 05-May-201                           | 2   | 05-May-2012   | 1 of 1    |
| 05-May-2012 | Dispensed m      | orphine hydroch                          | l <b>loride</b> – O<br>00mLs – O   | RDINE –<br>riginal dis   | 2mg/mL –<br>pense        | take 10mLs as di                     | rec | ted – Oral    |           |
| 05-May-2012 | Prescribed m     | orphine hydroch<br>olution – Supply 50   | l <b>loride</b> – O<br>00mLs – D   | RDINE –<br>ispense o     | 2mg/mL –<br>riginal and  | take 10mLs as di<br>0 repeats        | rec | ted – Oral    |           |
| unavailable | amantadine l     | hydrochloride                            |                                    |                          |                          | 28-Apr-2012                          | 28- | Apr-2012 una  | available |
| 28-Apr-2012 | Dispensed an     | mantadine hydrod                         | chloride -                         | SYMMET                   | REL – 50r                | ng/5ml Syrup – 1<br>lispense         | tea | aspoon        |           |

#### Figure 12: Expanded (Multiple) Prescriptions (sample illustration)

#### Table 9: 'Expanded (Multiple) Prescriptions' conformance

| ID            | Conformance Points                                                                                                    | Status      |
|---------------|----------------------------------------------------------------------------------------------------|-------------|
| View-<br>PD52 | The user <b>should</b> be able to expand multiple prescription components by clicking the mouse button. The expanded summary blocks will be displayed in The PD View. | Recommended |

### 2.4.4 Expanded Group By Generic Name

| is view is not a complete rec | cord of the individual's n                     | nedicines informat                         | ion.                             |                                                       |                                  |   |
|-------------------------------|------------------------------------------------|--------------------------------------------|----------------------------------|-------------------------------------------------------|----------------------------------|---|
| From                          | То                                             |                                            | Filter                           | Group by                                              | Generic Name                     | v |
| eneric Name                   |                                                |                                            |                                  |                                                       |                                  |   |
| amantadine hydrochlor         | ide                                            |                                            |                                  |                                                       |                                  |   |
| 28-Apr-2012 Prescribed        | amantadine hydrod<br>three times daily – S     | chloride – SYM<br>Supply 250ml bo          | METREL – 50<br>ttle – Dispens    | )mg/5ml Syrup –<br>e original and 0 r                 | 1 teaspoon<br>repeats            |   |
| amphetamine + dextro          | amphetamine fly                                |                                            |                                  |                                                       |                                  |   |
| doxycycline                   | U                                              |                                            |                                  |                                                       |                                  |   |
| metolazone                    |                                                |                                            |                                  |                                                       |                                  |   |
| morphine hydrochlorid         | e                                              |                                            |                                  |                                                       |                                  |   |
| 05-May-2012 Dispensed         | solution – Supply 5                            | n <b>loride</b> – ORDIN<br>00mLs – Origina | NE – 2mg/mL<br>al dispense       | – take 10mLs as                                       | directed – Oral                  |   |
| 05-May-2012 Prescribed        | solution – Supply 5                            | 1 <b>loride</b> – ORDIN<br>00mLs – Disper  | NE – 2mg/mL<br>ise original ar   | <ul> <li>take 10mLs as</li> <li>or repeats</li> </ul> | directed - Oral                  |   |
| salbutamol sulphate           |                                                |                                            |                                  |                                                       |                                  |   |
| 10-Jul-2012 Dispensed         | salbutamol sulphat<br>exacerbations of ast     | e – VENTOLIN<br>hma – Inhaler –            | – 100mcg/do:<br>Supply 2 – R     | se – 2 puffs ever<br>epeat 1                          | y 4 hours prn for                |   |
| 07-Jul-2012 Dispensed         | salbutamol sulphat<br>exacerbations of ast     | e – VENTOLIN<br>hma – Inhaler –            | – 100mcg/do<br>Supply 2 – O      | se – 2 puffs ever<br>riginal dispense                 | y 4 hours prn for                |   |
| tramadol hydrochlorid         | e                                              |                                            |                                  |                                                       |                                  |   |
| 25-Jul-2012 Dispensed         | tramadol hydrochio<br>- Supply 14 - Repea      | oride – TRAMAI<br>at 1                     | . – 50mg – ta                    | ke one capsule d                                      | laily – Capsule                  |   |
| 21-Jul-2012 Dispensed         | tramadol hydrochlo<br>- Supply 14 - Origin     | oride – ZYDOL -<br>al dispense             | – 50mg – take                    | e one capsule da                                      | ily – Capsule                    |   |
| 20-Jul-2012 Prescribed        | tramadol hydrochio<br>- Supply 14 - Dispe      | oride – TRAMAI<br>nse original and         | . – 50mg – ta<br>1 repeats       | ke one capsule d                                      | laily – Capsule                  |   |
| unavailable                   |                                                |                                            |                                  |                                                       |                                  |   |
| 20-Jul-2012 Prescribed        | boric acid, olive oil<br>affected area 3-4 tin | and zinc oxide                             | e (boz) ointm<br>ess after 7 day | ent, 100g – Appl<br>ys if no response                 | ly thin layer to<br>- Supply 1 - |   |

Figure 13: Expanded Group By Generic Name (sample illustration)

|               | Conformance Bainte                                                                                                    | Statuc      |
|---------------|----------------------------------------------------------------------------------------------------|-------------|
| טו            | Conformance Points                                                                                                    | Status      |
| View-         | The expanded Prescription document line item <b>shall</b> display:                                                                                                    | Mandatory   |
| PD33          | DateTime Prescription Written                                                                                                    |             |
|               | Transaction Type = Prescribed                                                                                                    |             |
|               | Generic Name                                                                                                    |             |
|               | Brand Name                                                                                                    |             |
|               | Strength                                                                                                    |             |
|               | Direction                                                                                                    |             |
|               | Medicine Form                                                                                                    |             |
|               | • Quantity = <i>Supply</i> (label in italics) <quantity>, e.g. '<i>Supply</i> 2'.</quantity>                                                                                                    |             |
|               | <ul> <li>Dispensed = The PD View shall display 'Dispense original'<br/>followed by <maximum number="" of="" repeats=""> in the Prescription<br/>Document Line, e.g. 'Dispense original and 1 repeats'.</maximum></li> </ul>                                                                                             |             |
|               | Where there is no data provided for a data element (listed above), then the data element <b>shall</b> be excluded from the document line.                                                                                                    |             |
| View-         | The expanded Dispense document line item <b>shall</b> display:                                                                                                    | Mandatory   |
| PD54          | DateTime of Dispense Event                                                                                                    |             |
|               | Transaction Type = Dispensed                                                                                                    |             |
|               | Generic Name                                                                                                    |             |
|               | Brand Name                                                                                                    |             |
|               | Strength                                                                                                    |             |
|               | Label Instruction                                                                                                    |             |
|               | Medicine Form                                                                                                    |             |
|               | <ul> <li>Quantity = Supply (label in italics) <quantity>, e.g. 'Supply 2'.</quantity></li> </ul>                                                                                                    |             |
|               | • Dispensed = Number of this dispense                                                                                                    |             |
|               | If the number of this dispense = 1, then The PD View<br><b>shall</b> display 'Original Dispense' in the Dispense<br>Document Line. If the number of this dispense is >1, then<br>The PD View <b>shall</b> display 'Repeat value' as the number<br>of this dispense -1 in the Dispense Document Line e.g.<br>'Repeat 1'. |             |
|               | Where there is no data provided for a data element (listed above), then the data element <b>shall</b> be excluded from the document line.                                                                                                    |             |
| View-<br>PD55 | The PD View <b>should</b> render and display the Summary and<br>Document Line items using a colour palette with a colour contrast<br>that meets accessibility standards such as WCAG 2.0: Guideline<br>1.4 (http://www.w3.org/TR/WCAG20/).                                                                              | Recommended |

| Table 10: 'Expanded Group B | / Generic Name' conformance |
|-----------------------------|-----------------------------|
|-----------------------------|-----------------------------|

### 2.4.5 Expanded Group By PBS Item Code

#### Prescription and Dispense View

This view is not a complete record of the individual's medicines information.

| PBS Item Code |             |                                                                                                    |
|---------------|-------------|----------------------------------------------------------------------------------------------------|
| 2001H         | salbutamo   | Isulfate                                                                                                    |
| 2702F         | doxycycline | e de la constancia de la constancia de la constancia de la constancia de la constancia de la constancia de la c         |
| 3495Y         | salbutamol  | sulfate                                                                                                    |
| 8611F         | tramadol h  | ydrochloride                                                                                                    |
| 25-Jul-2012   | Dispensed   | tramadol hydrochloride – TRAMAL – 50mg – take one capsule daily – Capsule<br>– Supply 14 – Repeat 1                     |
| 21-Jul-2012   | Dispensed   | tramadol hydrochloride – ZYDOL – 50mg – take one capsule daily – Capsule<br>– Supply 14 – Original dispense             |
| 20-Jul-2012   | Prescribed  | tramadol hydrochloride – TRAMAL – 50mg – take one capsule daily – Capsule – Supply 14 – Dispense original and 1 repeats |

#### 9202H

| unavailable            |                                                                                                    |
|------------------------|----------------------------------------------------------------------------------------------------|
| 20-Jul-2012 Prescribed | <b>boric acid, olive oil and zinc oxide (boz) ointment, 100g</b> – Apply thin layer to affected area 3-4 times daily; reassess after 7 days if no response – <i>Supply</i> 1 – Dispense original and 0 repeats |

#### Figure 14: Expanded Group By PBS Item Code (sample illustration)

| Table 11: 'Expanded Group By PBS Item Code' conformance |  |
|---------------------------------------------------------|--|
|---------------------------------------------------------|--|

| ID    | Conformance Points                                                                                                    | Status |  |  |  |  |  |  |  |
|-------|----------------------------------------------------------------------------------------------------|--------|--|--|--|--|--|--|--|
| View- | The expanded Prescription document line item <b>shall</b> display: Mandatory                                                                                                    |        |  |  |  |  |  |  |  |
| PD56  | DateTime Prescription Written                                                                                                    |        |  |  |  |  |  |  |  |
|       | Transaction Type = Prescribed                                                                                                    |        |  |  |  |  |  |  |  |
|       | Generic Name                                                                                                    |        |  |  |  |  |  |  |  |
|       | Brand Name                                                                                                    |        |  |  |  |  |  |  |  |
|       | Strength                                                                                                    |        |  |  |  |  |  |  |  |
|       | Direction                                                                                                    |        |  |  |  |  |  |  |  |
|       | Medicine Form                                                                                                    |        |  |  |  |  |  |  |  |
|       | • Quantity = Supply (label in italics) <quantity>, e.g. 'Supply 2'.</quantity>                                                                                                    |        |  |  |  |  |  |  |  |
|       | <ul> <li>Dispensed = The PD View shall display 'Dispense original'<br/>followed by <maximum number="" of="" repeats=""> in the Prescription<br/>Document Line, e.g. 'Dispense original and 1 repeats'.</maximum></li> </ul> |        |  |  |  |  |  |  |  |
|       | Where there is no data provided for a data element (listed above), then the data element <b>shall</b> be excluded from the document line.                                                                                   |        |  |  |  |  |  |  |  |

| ID            | Conformance Points                                                                                                    | Status      |
|---------------|----------------------------------------------------------------------------------------------------|-------------|
| View-<br>PD57 | <ul> <li>The expanded Dispense document line item shall display:</li> <li>DateTime of Dispense Event</li> <li>Transaction Type = Dispensed</li> <li>Generic Name</li> <li>Brand Name</li> <li>Strength</li> <li>Label Instruction</li> <li>Medicine Form</li> <li>Quantity = Supply (label in italics) <quantity>, e.g. 'Supply 2'.</quantity></li> <li>Dispensed = Number of this dispense.<br/>If the number of this dispense = 1, then The PD View shall display 'Original Dispense' in the Dispense Document Line. If the number of this dispense -1 in the Dispense Document Line, e.g. 'Repeat 1'.</li> <li>Where there is no data provided for a data element (listed above), then the data element shall be excluded from the document line.</li> </ul> | Mandatory   |
| View-<br>PD58 | The PD View <b>should</b> render and display the Summary and<br>Document Line items using a colour palette with a colour contrast that<br>meets accessibility standards such as WCAG 2.0: Guideline 1.4<br>(http://www.w3.org/TR/WCAG20/).                                                                                                    | Recommended |

### 2.4.6 Expanded Group By Brand Name

#### Prescription and Dispense View This view is not a complete record of the individual's medicines information. 20-Jun-2012 30-Jul-2012 Filter Brand Name To From Group by The Brand Name of medicine will usually be displayed. The Generic Name will be shown if available. Brand Name doxsig (doxycycline (as hydrochloride) 100mg) tablet: film-coated, 7 tables (trade product pack) tramal (tramadol hydrochloride 50 mg) capsule: hard, 20 capsules (trade product pack) 25-Jul-2012 Dispensed tramadol hydrochloride - TRAMAL (TRAMADOL HYDROCHLORIDE 50 mg) CAPSULE: HARD, 20 CAPSULES (TRADE PRODUCT PACK) - 50mg - take one capsule daily - Capsule - Supply 14 - Original dispense 20-Jul-2012 Prescribed tramadol hydrochloride - TRAMAL (TRAMADOL HYDROCHLORIDE 50 mg) CAPSULE: HARD, 20 CAPSULES (TRADE PRODUCT PACK) - 50mg - take one capsule daily - Capsule - Supply 14 - Dispense original and 0 repeats ventolin inhaler CFC-Free (salbutamol (as sulfate) 100 mcg/ 1 actuation) inhalation: pressurised (trade product unit of use) zydol 21-Jul-2012 Dispensed tramadol hydrochloride - ZYDOL - 50mg - take one capsule daily - Capsule - Supply 14 - Original dispense

Figure 15: Expanded Group By Brand Name (sample illustration)

| ID            | Conformance Points                                                                                                    | Status      |
|---------------|----------------------------------------------------------------------------------------------------|-------------|
| View-<br>PD59 | <ul> <li>The expanded Prescription document line item shall display:</li> <li>DateTime Prescription Written</li> <li>Transaction Type = Prescribed</li> <li>Generic Name</li> <li>Brand Name</li> <li>Strength</li> <li>Direction</li> <li>Medicine Form</li> <li>Quantity = <i>Supply</i> (label in italics) <quantity>, e.g. '<i>Supply</i> 2'.</quantity></li> <li>Dispensed = The PD View shall display 'Dispense original' followed by <maximum number="" of="" repeats=""> in the Prescription Document Line, e.g. ' Dispense original and 1 repeats'.</maximum></li> <li>Where there is no data provided for a data element (listed above),</li> </ul>                                                                                                    | Mandatory   |
|               | then the data element shall be excluded from the document line.                                                                                                    |             |
| View-<br>PD60 | <ul> <li>The expanded Dispense document line item shall display:</li> <li>DateTime of Dispense Event</li> <li>Transaction Type = Dispensed</li> <li>Generic Name</li> <li>Brand Name</li> <li>Strength</li> <li>Label Instruction</li> <li>Medicine Form</li> <li>Quantity = Supply (label in italics) <quantity>, e.g. 'Supply 2'.</quantity></li> <li>Dispensed = Number of this dispense.<br/>If the number of this dispense = 1, then The PD View shall<br/>display 'Original Dispense' in the Dispense Document Line. If<br/>the number of this dispense is &gt;1, then The PD View shall<br/>display 'Repeat value' as the number of this dispense -1 in the<br/>Dispense Document Line e.g. 'Repeat 1'.</li> <li>Where there is no data provided for a data element (listed above),<br/>then the data element shall be excluded from the document line.</li> </ul> | Mandatory   |
| View-<br>PD61 | The PD View <b>should</b> render and display the Summary and<br>Document Line items using a colour palette with a colour contrast<br>that meets accessibility standards such as WCAG 2.0: Guideline 1.4<br>(http://www.w3.org/TR/WCAG20/).                                                                                                    | Recommended |

Table 12: 'Expanded Group By Brand Name' conformance

### 2.5 Individual Clinical Documents

#### 2.5.1 Prescribed Items

05-May-2012 Prescribed morphine hydrochloride – ORDINE – 2mg/mL – take 10mLs as directed – Oral solution – Supply 500mLs – Dispense original and 0 repeats

Figure 16: Prescribed Items (sample illustration)

Table 13: 'Prescribed Items' conformance

| ID            | Conformance Points                                                                                                    | Status    |
|---------------|----------------------------------------------------------------------------------------------------|-----------|
| View-<br>PD62 | When a user clicks a Prescription document line item, the Prescription CDA document <b>shall</b> be retrieved from the PCEHR system, rendered, and displayed in The PD View. | Mandatory |

#### 2.5.2 Dispensed Items

05-May-2012 Dispensed morphine hydrochloride – ORDINE – 2mg/mL – take 10mLs as directed – Oral solution – Supply 500mLs – Original dispense

Figure 17: Dispensed Items (sample illustration)

Table 14: 'Dispensed Items' conformance

| ID            | Conformance Points                                                                                                    | Status    |
|---------------|----------------------------------------------------------------------------------------------------|-----------|
| View-<br>PD63 | When a user clicks a Dispense document line item, the Dispense CDA document <b>shall</b> be retrieved from the PCEHR system, rendered, and displayed in The PD View. | Mandatory |

2.6 SCS Mapping – Group by: Prescription (1)

|       | PCEHR       | PRESC    | PRESCRIPTION AND DISPENSE VIEW                                   |                 |                                                                        |  |  |  |  |  |  |  |
|-------|-------------|----------|------------------------------------------------------------------|-----------------|------------------------------------------------------------------------|--|--|--|--|--|--|--|
| CONTE | NTEXT       |          |                                                                  |                 |                                                                        |  |  |  |  |  |  |  |
|       | 8           | SUBJE    | SUBJECT OF CARE                                                  |                 |                                                                        |  |  |  |  |  |  |  |
|       | 8           | DOCUN    | DOCUMENT AUTHOR                                                  |                 |                                                                        |  |  |  |  |  |  |  |
|       | 70          | DateTin  | ne Author                                                        | ed              |                                                                        |  |  |  |  |  |  |  |
|       | 70          | Earliest | Date for                                                         | Filtering (     | DateTime Health Event Started)                                         |  |  |  |  |  |  |  |
|       | 70          | Latest [ | Date for F                                                       | iltering (D     | DateTime Health Event Ended)                                           |  |  |  |  |  |  |  |
|       | 1           | PCEHR    | Prescrip                                                         | tion and [      | Dispense View Instance Identifier                                      |  |  |  |  |  |  |  |
|       | <b>(N</b> ) | Structur | red Docu                                                         | ment Iden       | tifier                                                                 |  |  |  |  |  |  |  |
| CONTE | NT          |          |                                                                  |                 |                                                                        |  |  |  |  |  |  |  |
|       | •           | EXCLU    | SION ST                                                          | ATEMEN          | т                                                                      |  |  |  |  |  |  |  |
|       |             | Т        | Genera                                                           | neral Statement |                                                                        |  |  |  |  |  |  |  |
|       | •           | Prescrit | cribing and Dispensing Reports (SUMMARIES OF MEDICATION ENTRIES) |                 |                                                                        |  |  |  |  |  |  |  |
|       |             | •••      | MEDIC                                                            | ATION EN        | NTRIES WITH SUMMARY                                                    |  |  |  |  |  |  |  |
|       |             |          | •                                                                | SUMMA           | ARY OF MEDICATION ENTRIES                                              |  |  |  |  |  |  |  |
| 1     |             |          |                                                                  |                 | Therapeutic Good Identification                                        |  |  |  |  |  |  |  |
| 2     |             |          |                                                                  | 70              | DateTime Prescription Written (DateTime Earliest Prescription Written) |  |  |  |  |  |  |  |
| 3     |             |          |                                                                  | 70              | DateTime of Earliest Dispense Event                                    |  |  |  |  |  |  |  |
| 4     |             |          |                                                                  | 70              | DateTime of Latest Dispense Event                                      |  |  |  |  |  |  |  |
| 5     |             |          |                                                                  | 123             | Total Number of Known Supplies                                         |  |  |  |  |  |  |  |
| 6     |             |          |                                                                  | Ъ               | Maximum Number of Permitted Supplies                                   |  |  |  |  |  |  |  |
|       |             |          |                                                                  | MEDIC           | ATION ENTRY                                                            |  |  |  |  |  |  |  |

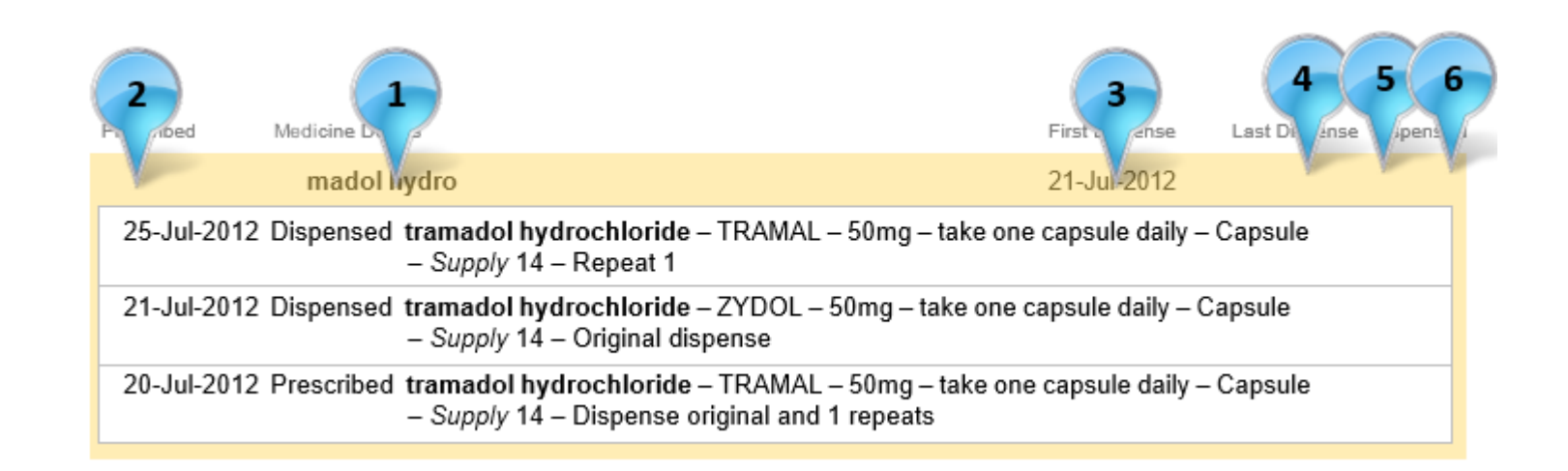

Figure 18: SCS Mapping – Group by: Prescription

|  |   | <br> |   |         |                     |                                                                 |
|--|---|------|---|---------|---------------------|-----------------------------------------------------------------|
|  | 1 |      | • | Dispens | e Item (N           | EDICATION ACTION)                                               |
|  | 2 |      |   |         | Therape             | eutic Good Identification                                       |
|  | 3 |      |   | Т       | Therape             | eutic Good Strength (Additional Therapeutic Good Detail)        |
|  | 4 |      |   | Т       | Therape             | eutic Good Generic Name (Additional Therapeutic Good Detail)    |
|  |   |      |   | Т       | Addition<br>Detail) | al Dispensed Item Description (Additional Therapeutic Good      |
|  | 5 |      |   | Т       | Label In            | struction (Medication Action Instructions)                      |
|  |   |      |   | Т       | Formula             | L.                                                              |
|  |   |      |   | •       | Ingredie            | ents and Form (CHEMICAL DESCRIPTION OF MEDICATION)              |
|  | 6 |      |   |         | 301911021           | Form                                                            |
|  |   |      |   | •       | Quantity            | Dispensed (AMOUNT OF MEDICATION)                                |
|  | 7 |      |   |         | Т                   | Quantity Description                                            |
|  |   |      |   | Т       | Comme               | nt (Medication Action Comment)                                  |
|  |   |      |   | •       | Brand S             | substitution Occurred                                           |
|  | 8 |      |   | Ъз      | Number              | of this Dispense                                                |
|  |   |      |   | 123     | Maximu              | m Number of Repeats                                             |
|  |   |      |   |         | PBS Ma              | nufacturer Code (Administrative Manufacturer Code)              |
|  |   |      |   | Т       | Unique I            | Pharmacy Prescription Number (Administrative System Identifier) |
|  | 9 |      |   | 70      | DateTim             | ne of Dispense Event (Medication Action DateTime)               |
|  |   |      |   |         | Dispens             | e Item Identifier (Medication Action Instance Identifier)       |
|  |   |      |   | •       | Dispens             | e Record Link (LINK)                                            |
|  |   |      |   |         | T REFERENCE         | Link Nature                                                     |
|  |   |      |   |         | 301011021           | Link Role                                                       |
|  |   |      |   |         | P                   | Link Target                                                     |
|  |   |      |   | •       | Prescrip            | tion Item Link (LINK)                                           |
|  |   |      |   |         |                     |                                                                 |

T

Link Nature

Link Role

Link Target

### 2.7 SCS Mapping – Group by: Prescription (2)

| Prescri 9 M 1 eta<br>20-Jul 12 trar dol h | ails 4 2 3<br>nydrochlori                                                        |
|-------------------------------------------|----------------------------------------------------------------------------------|
| 25-Jul-2012 Dispensed                     | tramadol hydrochloride – TRAMAL – 50mg -<br>– Supply 14 – Repeat 1               |
| 21-Jul-2012 Dispensed                     | trar idol hydroct pride – ZYDOL – 50mg –<br>– v 14 – O o dispense                |
| 20-Jul-2012 Prescribed                    | t JI hydro de – TRAMAL – 50mg –<br>– Supply 14 – Dispense original and 1 repeats |

Figure 19: SCS Mapping – Group by: Prescription

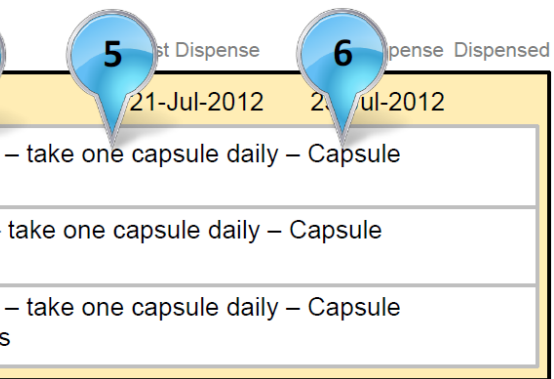

### 2.8 SCS Mapping – Group by: Prescription (3)

| 1 | 🔩 Р | Prescrip | escription Item (MEDICATION INSTRUCTION) |                                                                    |  |
|---|-----|----------|------------------------------------------|--------------------------------------------------------------------|--|
| 2 |     | <b>T</b> | Therapeutic Good Identification          |                                                                    |  |
| 3 |     | Г        | Therape                                  | eutic Good Strength (Additional Therapeutic Good Detail)           |  |
| 4 |     | Г        | Therape                                  | eutic Good Generic Name (Additional Therapeutic Good Detail)       |  |
| 5 |     | Г        | Direction                                | ns                                                                 |  |
|   |     | Г        | Formula                                  | 3                                                                  |  |
|   | e   | 20       | Ingredie                                 | ents and Form (CHEMICAL DESCRIPTION OF MEDICATION)                 |  |
| 6 |     |          | Selfort Nocit                            | Form                                                               |  |
|   |     | Г        | Clinical                                 | Indication                                                         |  |
|   | e   | ~        | Adminis                                  | stration Details (MEDICATION ADMINISTRATION)                       |  |
|   |     |          |                                          | Route                                                              |  |
|   |     | Г        | Comme                                    | ent (Medication Instruction Comment)                               |  |
|   | e   | 20       | DISPEN                                   | ISING                                                              |  |
|   |     |          | *                                        | Quantity to Dispense (AMOUNT OF MEDICATION)                        |  |
| 7 |     |          |                                          | <b>T</b> Quantity Description                                      |  |
| 8 |     |          | Ъ                                        | Maximum Number of Repeats (Number of Repeats)                      |  |
|   |     |          |                                          | Minimum Interval Between Repeats                                   |  |
|   |     |          | *                                        | Brand Substitution Permitted                                       |  |
| 9 | Ċ   | 70       | DateTim                                  | ne Prescription Written (DateTime Medication Instruction Written)  |  |
|   |     |          | PBS Ma                                   | anufacturer Code (Administrative Manufacturer Code)                |  |
|   |     | 70       | DateTim                                  | ne Prescription Expires (DateTime Medication Instruction Expires)  |  |
|   |     | Ň        | Prescrip                                 | ption Item Identifier (Medication Instruction Instance Identifier) |  |
|   | e   | ~        | Prescrip                                 | ption Record Link (LINK)                                           |  |
|   |     |          | COCTON NOCE                              | Link Nature                                                        |  |
|   |     |          | SET DI NOCT                              | Link Role                                                          |  |
|   |     |          | P                                        | Link Target                                                        |  |

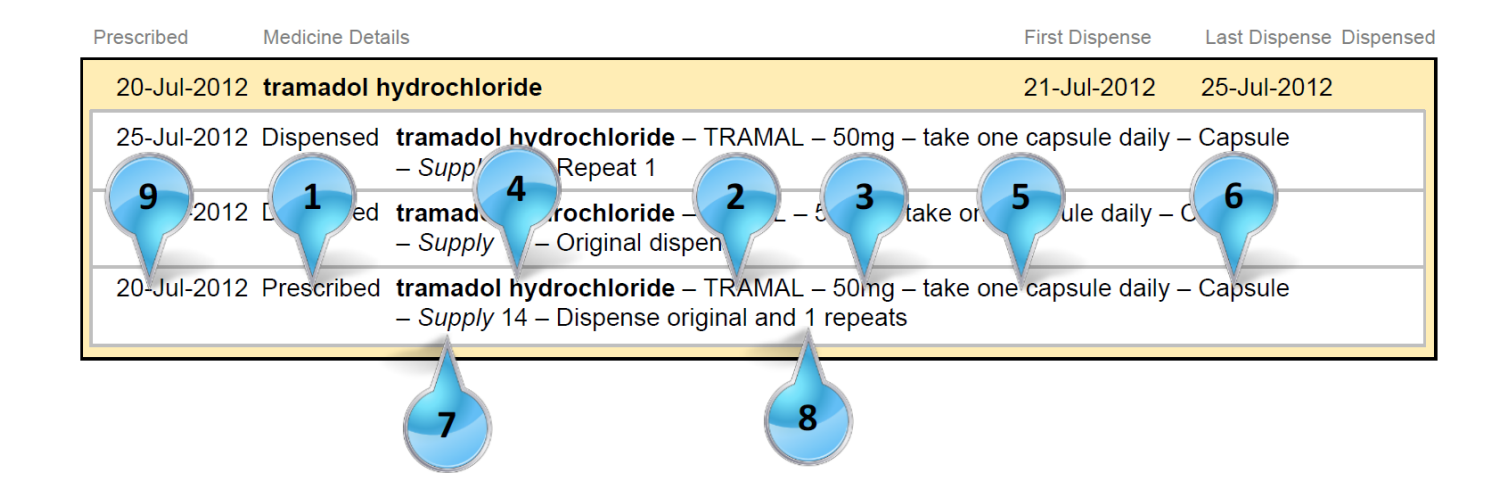

Figure 20: SCS Mapping – Group by: Prescription

#### 2.9 SCS Mapping – Group by: Brand Name (1)

|       | PCEHR    | R PRESCRIPTION AND DISPENSE VIEW |                     |                                    |                                                                        |  |  |  |  |  |  |
|-------|----------|----------------------------------|---------------------|------------------------------------|------------------------------------------------------------------------|--|--|--|--|--|--|
| CONTE | XT       |                                  |                     |                                    |                                                                        |  |  |  |  |  |  |
|       | 8        | SUBJE                            | SUBJECT OF CARE     |                                    |                                                                        |  |  |  |  |  |  |
|       | 8        | DOCUN                            | /IENT AU            | THOR                               |                                                                        |  |  |  |  |  |  |
|       | 7to      | DateTin                          | ne Autho            | red                                |                                                                        |  |  |  |  |  |  |
|       | <b>1</b> | Earliest                         | Date for            | Filtering                          | (DateTime Health Event Started)                                        |  |  |  |  |  |  |
|       | 7:00     | Latest [                         | Date for F          | iltering (E                        | DateTime Health Event Ended)                                           |  |  |  |  |  |  |
|       | 16 X A   | PCEHR                            | Prescrip            | tion and                           | Dispense View Instance Identifier                                      |  |  |  |  |  |  |
|       | 46 X A   | Structu                          | red Docu            | ment Ider                          | tifier                                                                 |  |  |  |  |  |  |
| CONTE | ENT      |                                  |                     |                                    |                                                                        |  |  |  |  |  |  |
|       | ~        | EXCLU                            | EXCLUSION STATEMENT |                                    |                                                                        |  |  |  |  |  |  |
|       |          | Т                                | Genera              | I Stateme                          | int                                                                    |  |  |  |  |  |  |
|       | ~~       | Prescrit                         | bing and            | Dispensir                          | g Reports (SUMMARIES OF MEDICATION ENTRIES)                            |  |  |  |  |  |  |
|       |          |                                  | MEDIC               | ATION EI                           | NTRIES WITH SUMMARY                                                    |  |  |  |  |  |  |
|       |          |                                  | ~~                  | SUMMA                              | ARY OF MEDICATION ENTRIES                                              |  |  |  |  |  |  |
|       |          |                                  |                     | 001011001                          | Therapeutic Good Identification                                        |  |  |  |  |  |  |
|       |          |                                  |                     |                                    | DateTime Prescription Written (DateTime Earliest Prescription Written) |  |  |  |  |  |  |
|       |          |                                  |                     | 700                                | DateTime of Earliest Dispense Event                                    |  |  |  |  |  |  |
|       |          |                                  |                     | Date Time of Latest Dispense Event |                                                                        |  |  |  |  |  |  |
|       |          |                                  |                     | 123                                | Total Number of Known Supplies                                         |  |  |  |  |  |  |
|       |          |                                  |                     | 123                                | Maximum Number of Permitted Supplies                                   |  |  |  |  |  |  |
|       |          |                                  |                     | MEDIC                              | ATION ENTRY                                                            |  |  |  |  |  |  |

| ramal (tran | nadol hydro | chloride 50 mg) capsule: hard, 20 capsules                                                                                   |
|-------------|-------------|----------------------------------------------------------------------------------------------------|
| 25-Jul-2012 | Dispensed   | tramadol hydrochloride – TRAMAL (TRAMA<br>CAPSULE: HARD, 20 CAPSULES (TRADE F<br>one capsule daily – Capsule – Supply 14 – C |
| 0-Jul-2012  | Prescribed  | tramadol hydrochloride – TRAMAL (TRAMA<br>CAPSULE: HARD, 20 CAPSULES (TRADE F<br>one capsule daily – Capsule – Supply 14 – D |

Note: there are no Summary of Medication entries at this point in the data hierarchy

Figure 21: SCS Mapping - Group by: Brand Name

DOL HYDROCHLORIDE 50 mg) PRODUCT PACK) - 50mg - take Dispense original and 0 repeats

DOL HYDROCHLORIDE 50 mg) PRODUCT PACK) – 50mg – take Original dispense

(trade product pack)

### 2.10 SCS Mapping – Group by: Brand Name (2)

| 1 | New Dispen | ise Item (MEDICATION ACTION)                                               |  |  |
|---|------------|----------------------------------------------------------------------------|--|--|
| 2 |            | Therapeutic Good Identification                                            |  |  |
| 3 | Т          | Therapeutic Good Strength (Additional Therapeutic Good Detail)             |  |  |
| 4 | Т          | Therapeutic Good Generic Name (Additional Therapeutic Good Deta            |  |  |
|   | Т          | Additional Dispensed Item Description (Additional Therapeutic Good Detail) |  |  |
| 5 | Т          | Label Instruction (Medication Action Instructions)                         |  |  |
|   | Т          | Formula                                                                    |  |  |
|   | •          | Ingredients and Form (CHEMICAL DESCRIPTION OF MEDICATION                   |  |  |
| 6 |            | Form                                                                       |  |  |
|   | •          | Quantity Dispensed (AMOUNT OF MEDICATION)                                  |  |  |
| 7 |            | Quantity Description                                                       |  |  |
|   | Т          | Comment (Medication Action Comment)                                        |  |  |
|   | 4          | Brand Substitution Occurred                                                |  |  |
| 8 | 123        | Number of this Dispense                                                    |  |  |
|   | 123        | Maximum Number of Repeats                                                  |  |  |
|   | 041411001  | PBS Manufacturer Code (Administrative Manufacturer Code)                   |  |  |
|   | Т          | Unique Pharmacy Prescription Number (Administrative System Identified      |  |  |
| 9 | 70         | DateTime of Dispense Event (Medication Action DateTime)                    |  |  |
|   |            | Dispense Item Identifier (Medication Action Instance Identifier)           |  |  |
|   | •          | Dispense Record Link (LINK)                                                |  |  |
|   |            | Link Nature                                                                |  |  |
|   |            | Link Role                                                                  |  |  |
|   |            | Link Target                                                                |  |  |
|   | •          | Prescription Item Link (LINK)                                              |  |  |
|   |            | Link Nature                                                                |  |  |
|   |            | Link Role                                                                  |  |  |
|   |            | Link Target                                                                |  |  |

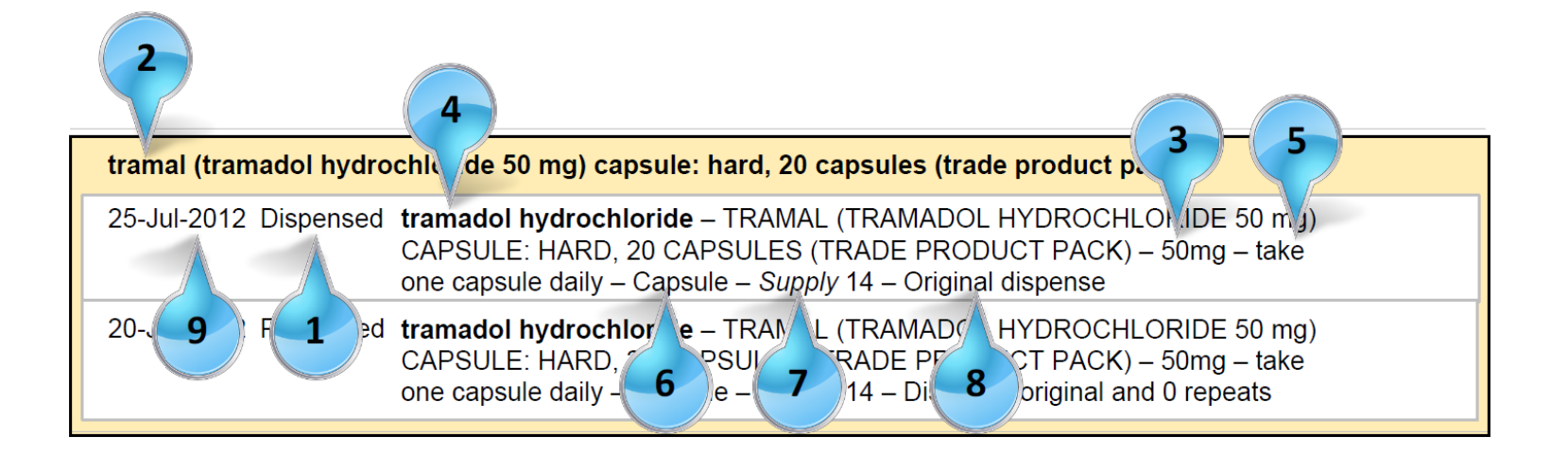

Figure 22: SCS Mapping – Group by: Brand Name

#### SCS Mapping – Group by: Brand Name (3) 2.11

| 1 |  | • | Prescrip | otion Item  | (MEDICATION INSTRUCTION)                                           |
|---|--|---|----------|-------------|--------------------------------------------------------------------|
| 2 |  |   |          | Therape     | eutic Good Identification                                          |
| 3 |  |   | Т        | Therape     | eutic Good Strength (Additional Therapeutic Good Detail)           |
| 4 |  |   | Т        | Therape     | eutic Good Generic Name (Additional Therapeutic Good Detail)       |
| 5 |  |   | Т        | Direction   | ns                                                                 |
|   |  |   | Т        | Formula     | 1                                                                  |
|   |  |   | •        | Ingredie    | ents and Form (CHEMICAL DESCRIPTION OF MEDICATION)                 |
| 6 |  |   |          |             | Form                                                               |
|   |  |   | Т        | Clinical    | Indication                                                         |
|   |  |   | •        | Adminis     | tration Details (MEDICATION ADMINISTRATION)                        |
|   |  |   |          | 0010110001  | Route                                                              |
|   |  |   | Т        | Comme       | nt (Medication Instruction Comment)                                |
|   |  |   | •        | DISPEN      | ISING                                                              |
|   |  |   |          | •           | Quantity to Dispense (AMOUNT OF MEDICATION)                        |
| 7 |  |   |          |             | Quantity Description                                               |
| 8 |  |   |          | Ъ           | Maximum Number of Repeats (Number of Repeats)                      |
|   |  |   |          |             | Minimum Interval Between Repeats                                   |
|   |  |   |          | *           | Brand Substitution Permitted                                       |
| 9 |  |   | 70       | DateTim     | e Prescription Written (DateTime Medication Instruction Written)   |
|   |  |   |          | PBS Ma      | unufacturer Code (Administrative Manufacturer Code)                |
|   |  |   | 70       | DateTim     | e Prescription Expires (Date Time Medication Instruction Expires)  |
|   |  |   |          | Prescrip    | otion Item Identifier (Medication Instruction Instance Identifier) |
|   |  |   | •        | Prescrip    | otion Record Link (LINK)                                           |
|   |  |   |          | DOTION TOCT | Link Nature                                                        |
|   |  |   |          |             | Link Role                                                          |
|   |  |   |          | P           | Link Target                                                        |

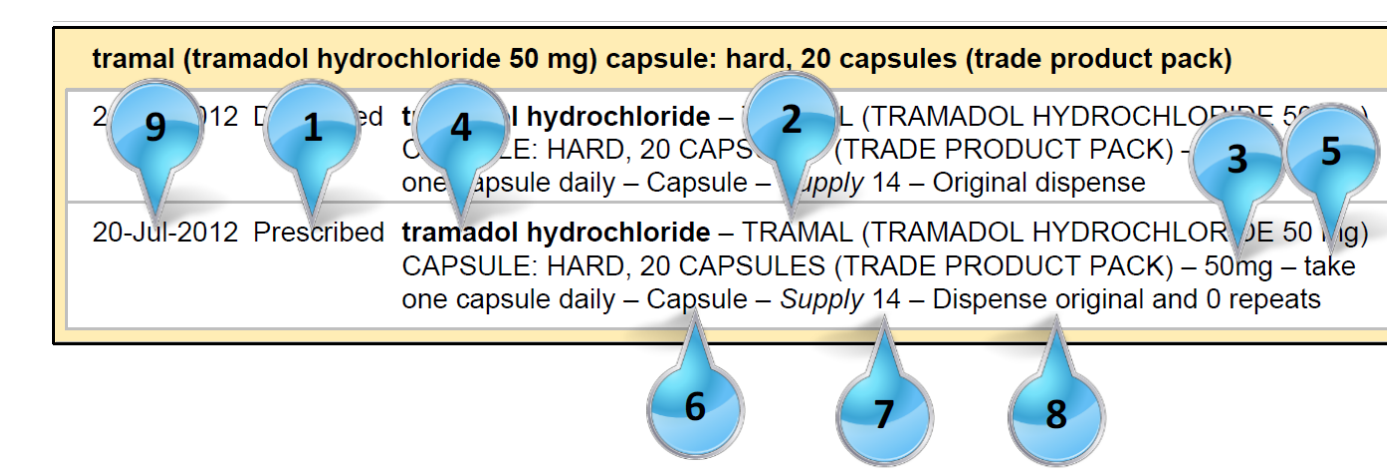

Figure 23: SCS Mapping – Group by: Brand Name

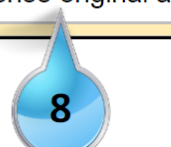

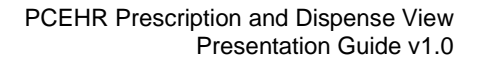

5

3

#### SCS Mapping – Group by: Generic Name (1) 2.12

|       | PCEHR       | PRESC                                 | RIPTION                                                                                                    | AND DIS    | PENSE VIEW                                                                                                    |  |  |  |  |  |  |
|-------|-------------|---------------------------------------|----------------------------------------------------------------------------------------------------|------------|----------------------------------------------------------------------------------------------------|--|--|--|--|--|--|
| CONTE | XT          |                                       |                                                                                                    |            |                                                                                                    |  |  |  |  |  |  |
|       | 8           | PRESCRIPTION AND DISPENSE VIEW        |                                                                                                    |            |                                                                                                    |  |  |  |  |  |  |
|       | 8           | DOCUN                                 | PRESCRIPTION AND DISPENSE VIEW  SUBJECT OF CARE  SUBJECT OF CARE  DOCUMENT AUTHOR  DateTime Authored  Tateat Date for Filtering (DateTime Health Event Started)  Latest Date for Filtering (DateTime Health Event Ended)  PCEHR Prescription and Dispense View Instance Identifier  Structured Document View Instance Identifier  Structured Document Vi |            |                                                                                                    |  |  |  |  |  |  |
|       | <b>1</b>    | DateTin                               | RESCRIPTION AND DISPENSE VIEW                                                                                                    |            |                                                                                                    |  |  |  |  |  |  |
|       |             | Earliest                              | ESCRIPTION AND DISPENSE VIEW           IBJECT OF CARE           IBJECT OF CARE           IBJECT OF CARE           IBJECT OF CARE           ISCUMENT AUTHOR           Iter Time Authored           Iter Time Authored           Iter Time Authored           Iter Time Authored           Iter Time Authored           Iter Time Authored           Iter Time Authored           Iter Time Filtering (Date Time Health Event Started)           Iter Time Time Time Health Event Ended)           Iter Time Time Time Health Event Ended)           Iter Time To Time Health Event Ended)           Iter Time Time Time Health Event Ended)           Iter Time To Time Time Health Event Ended)           Iter Time To Time Time Health Event Ended)           Iter To Time Time Time Health Event Ended)           Iter Time To Time Time Health Event Ended)           Iter Time To Time Time Time Health Event Ended)           Iter Time To Time Time Time Time Time Time Time Time                                                                                                    |            |                                                                                                    |  |  |  |  |  |  |
|       | <b>1</b> 7* | Latest [                              | ESCRIPTION AND DISPENSE VIEW           BJECT OF CARE           BJECT OF CARE           ICUMENT AUTHOR           te Time Authored           te Time Authored           telime Authored           telime Tiltering (Date Time Health Event Started)           est Date for Filtering (Date Time Health Event Ended)           EHR Prescription and Dispense View Instance Identifier           uctured Document Identifier           uctured Document Identifier           CLUSION STATEMENT           ©           General Statement           rescription and Dispensing Reports (SUMMARIES OF MEDICATION ENTRIES)           ©           MEDICATION ENTRIES WITH SUMMARY           Image: SUMMARY OF MEDICATION ENTRIES           Image: Summary of MEDICATION ENTRIES           Image: Summary of MEDICATION ENTRIES           Image: Summary of MEDICATION ENTRIES           Image: Summary of MEDICATION ENTRIES           Image: Summary of MEDICATION ENTRIES           Image: Summary of MEDICATION ENTRIES           Image: Summary of MEDICATION ENTRIES           Image: Summary of MEDICATION ENTRIES           Image: Summary of Interrescription Written (Date Time Earliest Prescription Written)           Image: Summary of Interrescription Strue           Image: Summary of Interst Dispense Event                                                                                                    |            |                                                                                                    |  |  |  |  |  |  |
|       | 16 X A      | PCEHR                                 | CEHR Prescription and Dispense View Instance Identifier                                                                                                    |            |                                                                                                    |  |  |  |  |  |  |
|       | 46 X A      | Structur                              | Structured Document Identifier                                                                                                    |            |                                                                                                    |  |  |  |  |  |  |
| CONTE | ENT         |                                       |                                                                                                    |            |                                                                                                    |  |  |  |  |  |  |
|       | ~           | EXCLUSION STATEMENT General Statement |                                                                                                    |            |                                                                                                    |  |  |  |  |  |  |
|       |             | Τ                                     | CLUSION STATEMENT General Statement scribing and Dispensing Reports (SUMMARIES OF MEDICATION ENTRIES)                                                                                                    |            |                                                                                                    |  |  |  |  |  |  |
|       | ~           | Prescrit                              | bing and l                                                                                                    | Dispensin  | DISPENSE VIEW  R  R  ing (DateTime Health Event Started)  g (DateTime Health Event Started)  g (DateTime Health Event Ended)  and Dispense View Instance Identifier  Identifier  MENT  Ement  Insing Reports (SUMMARIES OF MEDICATION ENTRIES)  N ENTRIES WITH SUMMARY  MMARY OF MEDICATION ENTRIES  MMARY OF MEDICATION ENTRIES  MMARY OF MEDICATION ENTRIES  DateTime Prescription Written (DateTime Earliest Prescription Written) DateTime of Earliest Dispense Event DateTime of Latest Dispense Event DateTime of Known Supplies Maximum Number of Permitted Supplies DICATION ENTRY |  |  |  |  |  |  |
|       |             | ~~                                    | MEDIC                                                                                                    | ATION EN   | NTRIES WITH SUMMARY                                                                                                    |  |  |  |  |  |  |
|       |             |                                       | ~                                                                                                    | SUMMA      | ARY OF MEDICATION ENTRIES                                                                                                    |  |  |  |  |  |  |
|       |             |                                       |                                                                                                    | 001011001  | Therapeutic Good Identification                                                                                                    |  |  |  |  |  |  |
|       |             |                                       |                                                                                                    | <b>7</b> * | DateTime Prescription Written (DateTime Earliest Prescription Written)                                                                                                    |  |  |  |  |  |  |
|       |             |                                       |                                                                                                    | <b>7</b> * | DateTime of Earliest Dispense Event                                                                                                    |  |  |  |  |  |  |
|       |             |                                       |                                                                                                    | <b>1</b>   | DateTime of Latest Dispense Event                                                                                                    |  |  |  |  |  |  |
|       |             |                                       |                                                                                                    | 123        | Total Number of Known Supplies                                                                                                    |  |  |  |  |  |  |
|       |             |                                       |                                                                                                    | 123        | Maximum Number of Permitted Supplies                                                                                                    |  |  |  |  |  |  |
|       |             |                                       |                                                                                                    | MEDIC      | ATION ENTRY                                                                                                    |  |  |  |  |  |  |

| tramadol hydrochlorid  | e                                                                                           |
|------------------------|---------------------------------------------------------------------------------------------|
| 25-Jul-2012 Dispensed  | tramadol hydrochloride – TRAMAL – 50mg<br>– Supply 14 – Repeat 1                            |
| 21-Jul-2012 Dispensed  | tramadol hydrochloride – ZYDOL – 50mg –<br>– Supply 14 – Original dispense                  |
| 20-Jul-2012 Prescribed | tramadol hydrochloride – TRAMAL – 50mg – Supply 14 – Dispense original and <u>1</u> repeats |

Note: there are no Summary of Medication entries at this point in the data hierarchy

Figure 24: SCS Mapping – Group by: Generic Name

- take one capsule daily - Capsule

take one capsule daily – Capsule

- take one capsule daily - Capsule ts

| 1 |  | ~ | Dispens | se Item (N          | IEDICATION ACTION)                                              |
|---|--|---|---------|---------------------|-----------------------------------------------------------------|
| 2 |  |   |         | Therape             | eutic Good Identification                                       |
| 3 |  |   | Т       | Therape             | eutic Good Strength (Additional Therapeutic Good Detail)        |
| 4 |  |   | Т       | Therape             | eutic Good Generic Name (Additional Therapeutic Good Detail)    |
|   |  |   | Т       | Addition<br>Detail) | al Dispensed Item Description (Additional Therapeutic Good      |
| 5 |  |   | Т       | Label In            | struction (Medication Action Instructions)                      |
|   |  |   | Т       | Formula             | 1                                                               |
|   |  |   | •       | Ingredie            | ents and Form (CHEMICAL DESCRIPTION OF MEDICATION)              |
| 6 |  |   |         | INTER SUCT          | Form                                                            |
|   |  |   | •       | Quantity            | y Dispensed (AMOUNT OF MEDICATION)                              |
| 7 |  |   |         | Т                   | Quantity Description                                            |
|   |  |   | Т       | Comme               | nt (Medication Action Comment)                                  |
|   |  |   | *       | Brand S             | Substitution Occurred                                           |
| 8 |  |   | Ъ       | Number              | r of this Dispense                                              |
|   |  |   | Ъ       | Maximu              | m Number of Repeats                                             |
|   |  |   |         | PBS Ma              | anufacturer Code (Administrative Manufacturer Code)             |
|   |  |   | Т       | Unique              | Pharmacy Prescription Number (Administrative System Identifier) |
| 9 |  |   | 70      | DateTin             | ne of Dispense Event (Medication Action DateTime)               |
|   |  |   |         | Dispens             | e Item Identifier (Medication Action Instance Identifier)       |
|   |  |   | •       | Dispens             | e Record Link (LINK)                                            |
|   |  |   |         |                     | Link Nature                                                     |
|   |  |   |         | BEINET SOLL         | Link Role                                                       |
|   |  |   |         | P                   | Link Target                                                     |
|   |  |   | •       | Prescrip            | otion Item Link (LINK)                                          |
|   |  |   |         | SETIER NOCT         | Link Nature                                                     |
|   |  |   |         |                     | Link Role                                                       |
|   |  |   |         |                     | Link Target                                                     |

### 2.13 SCS Mapping – Group by: Generic Name (2)

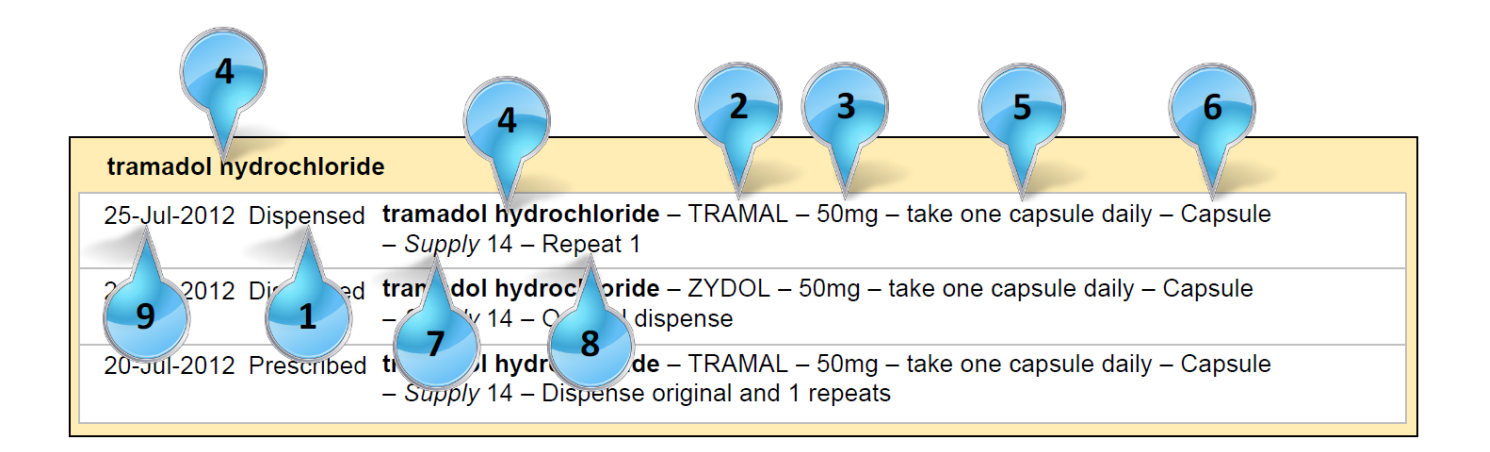

Figure 25: SCS Mapping – Group by: Generic Name

| <br> | <u> </u> |   |   |                                                                                                    |            |                                                                    |
|------|----------|---|---|----------------------------------------------------------------------------------------------------|------------|--------------------------------------------------------------------|
| 1    |          |   | ~ | Prescrip                                                                                                    | otion Item | (MEDICATION INSTRUCTION)                                           |
| 2    |          |   |   |                                                                                                    | Therape    | eutic Good Identification                                          |
| 3    |          |   |   | Т                                                                                                    | Therape    | eutic Good Strength (Additional Therapeutic Good Detail)           |
| 4    |          |   |   | T                                                                                                    | Therape    | eutic Good Generic Name (Additional Therapeutic Good Detail)       |
| 5    |          | s |   | Т                                                                                                    | Directio   | ns                                                                 |
|      |          |   |   | T                                                                                                    | Formula    | i                                                                  |
|      |          |   |   | ~                                                                                                    | Ingredie   | ents and Form (CHEMICAL DESCRIPTION OF MEDICATION)                 |
| 6    |          |   |   |                                                                                                    |            | Form                                                               |
|      |          |   |   | T                                                                                                    | Clinical   | Indication                                                         |
|      |          |   |   | ~~                                                                                                    | Adminis    | tration Details (MEDICATION ADMINISTRATION)                        |
|      |          |   |   |                                                                                                    |            | Route                                                              |
|      |          |   |   | T                                                                                                    | Comme      | I<br>nt (Medication Instruction Comment)                           |
|      |          |   |   | •                                                                                                    | DISPEN     | ISING                                                              |
|      |          |   |   |                                                                                                    | ~          | Quantity to Dispense (AMOUNT OF MEDICATION)                        |
| 7    |          |   |   |                                                                                                    |            | Quantity Description                                               |
| 8    |          |   |   |                                                                                                    | 13         | Maximum Number of Repeats (Number of Repeats)                      |
|      |          |   |   |                                                                                                    | 2          | Minimum Interval Between Repeats                                   |
|      |          |   |   |                                                                                                    | *          | Brand Substitution Permitted                                       |
| 9    |          |   |   | 70                                                                                                    | DateTin    | Prescription Written (Date Time Medication Instruction Written)    |
|      |          |   |   |                                                                                                    | PBS Ma     | anufacturer Code (Administrative Manufacturer Code)                |
| Î    |          |   |   | 70                                                                                                    | DateTin    | e Prescription Expires (DateTime Medication Instruction Expires)   |
|      |          |   |   |                                                                                                    | Prescrip   | otion Item Identifier (Medication Instruction Instance Identifier) |
|      |          |   |   | •                                                                                                    | Prescrip   | otion Record Link (LINK)                                           |
|      |          |   |   |                                                                                                    | T          | Link Nature                                                        |
|      |          |   |   |                                                                                                    |            | Link Role                                                          |
|      |          |   |   |                                                                                                    | P          | Link Target                                                        |
| <br> |          |   |   | 10 million - 10 million - 10 mi |            | I                                                                  |

### 2.14 SCS Mapping – Group by: Generic Name (3)

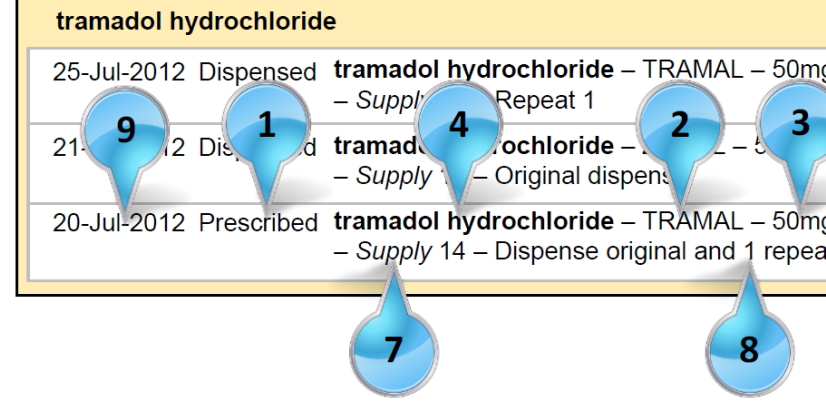

Figure 26: SCS Mapping – Group by: Generic Name

| g – take one capsule daily – Capsule<br>take on 5 ule daily – Ca, 6 |
|---------------------------------------------------------------------|
| g – take one capsule daily – Capsule<br>ats                         |

### 2.15 SCS Mapping – Group by: PBS Item Code (1)

|       | PCEHR    | PRESCI                                | RIPTION                                                                                                    | AND DIS    | PENSE VIEW                                                                                                    |  |  |  |                 |  |  |  |  |  |  |  |
|-------|----------|---------------------------------------|----------------------------------------------------------------------------------------------------|------------|----------------------------------------------------------------------------------------------------|--|--|--|-----------------|--|--|--|--|--|--|--|
| CONTE | XT       |                                       |                                                                                                    |            |                                                                                                    |  |  |  |                 |  |  |  |  |  |  |  |
|       | 8        | SUBJE                                 | RESCRIPTION AND DISPENSE VIEW         UBJECT OF CARE         IOCUMENT AUTHOR         iate Time Authored         artiest Date for Filtering (Date Time Health Event Started)         atest Date for Filtering (Date Time Health Event Ended)         CEHR Prescription and Dispense View Instance Identifier         tructured Document Identifier         XCLUSION STATEMENT         Ceneral Statement         rescribing and Dispensing Reports (SUMMARIES OF MEDICATION ENTRIES)         Image: MEDICATION ENTRIES WITH SUMMARY         MEDICATION ENTRIES WITH SUMMARY         Image: SUMMARY OF MEDICATION ENTRIES         Image: Date Time Prescription Written (Date Time Earliest Prescription Written)         Image: Date Time of Earliest Dispense Event         Image: Date Time of Latest Dispense Event         Image: Date Time of Latest Dispense Event         Image: Date Time of Latest Dispense Event         Image: Date Time of Latest Dispense Event         Image: Date Time of Latest Dispense Event         Image: Date Time of Latest Dispense Event         Image: Date Time of Latest Dispense Event         Image: Date Time of Latest Dispense Event         Image: Date Time of Latest Dispense Event         Image: Date Time of Latest Dispense Event         Image: Date Time of Latest Dispense Event         Image: Date Time                                                                                                    |            |                                                                                                    |  |  |  | SUBJECT OF CARE |  |  |  |  |  |  |  |
|       | 8        | DOCUN                                 | RESCRIPTION AND DISPENSE VIEW         SUBJECT OF CARE         DOCUMENT AUTHOR         Date Time Authored         Sarliest Date for Filtering (Date Time Health Event Started)         Latest Date for Filtering (Date Time Health Event Ended)         PCEHR Prescription and Dispense View Instance Identifier         Structured Document Identifier         Structured Document Identifier         Ceneral Statement         Ceneral Statement         Prescription and Dispensing Reports (SUMMARIES OF MEDICATION ENTRIES)         Image: Summary OF MEDICATION ENTRIES         Image: SUMMARY OF MEDICATION ENTRIES         Image: Summary OF MEDICATION ENTRIES         Image: Summary OF MEDICATION ENTRIES         Image: Summary OF MEDICATION ENTRIES         Image: Summary OF MEDICATION ENTRIES         Image: Summary OF MEDICATION ENTRIES         Image: Summary OF MEDICATION ENTRIES         Image: Summary OF MEDICATION ENTRIES         Image: Summary OF MEDICATION ENTRIES         Image: Summary OF MEDICATION ENTRIES         Image: Summary OF MEDICATION ENTRIES         Image: Summary OF MEDICATION ENTRIES         Image: Summary OF Image: Summary OF MEDICATION Viriten (Date Time Earliest Prescription Written)         Image: Summary OF Image: Summary OF Image: Summary OF Image: Summary OF Image: Summary OF Image: Summary OF Image: Summary OF Ima                                                                                                    |            |                                                                                                    |  |  |  |                 |  |  |  |  |  |  |  |
|       | <b>1</b> | DateTin                               | ESCRIPTION AND DISPENSE VIEW                                                                                                    |            |                                                                                                    |  |  |  |                 |  |  |  |  |  |  |  |
|       | <b>1</b> | Earliest                              | JESSCRIPTION AND DISPENSE VIEW         JBJECT OF CARE         DCUMENT AUTHOR         ate Time Authored         arliest Date for Filtering (Date Time Health Event Started)         itest Date for Filtering (Date Time Health Event Ended)         CEHR Prescription and Dispense View Instance Identifier         ructured Document Identifier         CLUSION STATEMENT         Image: Comparison of Dispensing Reports (SUMMARIES OF MEDICATION ENTRIES)         Image: Comparison of Dispensing Reports (SUMMARIES OF MEDICATION ENTRIES)         Image: Comparison of Dispensing Reports (SUMMARIES OF MEDICATION ENTRIES)         Image: Comparison of Dispensing Reports (SUMMARY         Image: Comparison of Dispensing Reports (SUMMARY         Image: Comparison of Dispensing Reports (SUMMARY         Image: Comparison of Dispensing Reports (SUMMARY         Image: Comparison of Dispensing Reports (SUMMARY         Image: Comparison of Dispensing Reports (SUMMARY         Image: Comparison of Dispensing Reports (SUMMARY         Image: Comparison of Dispensing Reports (SUMMARY         Image: Comparison of Dispensing Reports (SUMMARY         Image: Comparison of Dispensing Reports (SUMMARY         Image: Comparison of Dispensing Reports (Summary Comparison of Dispension of Dispension of Dispension of Dispension of Dispension of Dispension of Dispension of Dispension of Dispension of Dispension of Dispension of Dispension of Dispension of Dispension o                                                                                                    |            |                                                                                                    |  |  |  |                 |  |  |  |  |  |  |  |
|       | <b>1</b> | Latest [                              | RESCRIPTION AND DISPENSE VIEW         UBJECT OF CARE         OCUMENT AUTHOR         ateTime Authored         arliest Date for Filtering (DateTime Health Event Started)         atest Date for Filtering (DateTime Health Event Ended)         CEHR Prescription and Dispense View Instance Identifier         tructured Document Identifier         XCLUSION STATEMENT         Ceneral Statement         rescribing and Dispensing Reports (SUMMARIES OF MEDICATION ENTRIES)         MEDICATION ENTRIES WITH SUMMARY         MEDICATION ENTRIES WITH SUMMARY         SUMMARY OF MEDICATION ENTRIES         Image: Summary of DateTime Prescription Written (DateTime Earliest Prescription Written)         Image: Summary of DateTime of Earliest Dispense Event         Image: DateTime of Latest Dispense Event         Image: DateTime of Latest Dispense Event         Image: DateTime of Latest Dispense Event         Image: DateTime of Latest Dispense Event         Image: DateTime of Latest Dispense Event         Image: DateTime of Latest Dispense Event         Image: DateTime of Latest Dispense Event         Image: DateTime of Latest Dispense Event         Image: DateTime of Latest Dispense Event                                                                                                    |            |                                                                                                    |  |  |  |                 |  |  |  |  |  |  |  |
|       |          | PCEHR                                 | Prescrip                                                                                                    | tion and I | Dispense View Instance Identifier                                                                                                    |  |  |  |                 |  |  |  |  |  |  |  |
|       | 46 X A   | Structur                              | PRESCRIPTION AND DISPENSE VIEW  SUBJECT OF CARE  DOCUMENT AUTHOR  DateTime Authored  Earliest Date for Filtering (DateTime Health Event Started)  Latest Date for Filtering (DateTime Health Event Ended)  PCEHR Prescription and Dispense View Instance Identifier  Structured Document Identifier  EXCLUSION STATEMENT  Ceneral Statement  Rescribing and Dispensing Reports (SUMMARIES OF MEDICATION ENTRIES)  MEDICATION ENTRIES WITH SUMMARY  MEDICATION ENTRIES WITH SUMMARY  MEDICATION ENTRIES  MEDICATION ENTRIES WITH SUMMARY  MEDICATION ENTRIES  MEDICATION ENTRIES WITH SUMMARY  MEDICATION ENTRIES  MEDICATION ENTRIES  MEDICATION ENTRI |            |                                                                                                    |  |  |  |                 |  |  |  |  |  |  |  |
| CONTE | INT      |                                       |                                                                                                    |            |                                                                                                    |  |  |  |                 |  |  |  |  |  |  |  |
|       | ~        | EXCLUSION STATEMENT General Statement |                                                                                                    |            |                                                                                                    |  |  |  |                 |  |  |  |  |  |  |  |
|       |          | Т                                     | USION STATEMENT General Statement ribing and Dispensing Reports (SUMMARIES OF MEDICATION ENTRIES)                                                                                                    |            |                                                                                                    |  |  |  |                 |  |  |  |  |  |  |  |
|       | ~        | Prescrit                              | bing and l                                                                                                    | Dispensin  | INT Identifier EMENT tatement Spensing Reports (SUMMARIES OF MEDICATION ENTRIES) ION ENTRIES WITH SUMMARY SUMMARY OF MEDICATION ENTRIES |  |  |  |                 |  |  |  |  |  |  |  |
|       |          | ~~                                    | MEDIC                                                                                                    | ATION EI   | ement<br>nsing Reports (SUMMARIES OF MEDICATION ENTRIES)                                                                                |  |  |  |                 |  |  |  |  |  |  |  |
|       |          |                                       | ~                                                                                                    | SUMMA      | ARY OF MEDICATION ENTRIES                                                                                                    |  |  |  |                 |  |  |  |  |  |  |  |
|       |          |                                       |                                                                                                    | 001011001  | Therapeutic Good Identification                                                                                                    |  |  |  |                 |  |  |  |  |  |  |  |
|       |          |                                       |                                                                                                    | <b>7</b> * | DateTime Prescription Written (DateTime Earliest Prescription Written)                                                                  |  |  |  |                 |  |  |  |  |  |  |  |
|       |          |                                       |                                                                                                    | <b>7</b> * | DateTime of Earliest Dispense Event                                                                                                    |  |  |  |                 |  |  |  |  |  |  |  |
|       |          |                                       |                                                                                                    | <b>7</b>   | DateTime of Latest Dispense Event                                                                                                    |  |  |  |                 |  |  |  |  |  |  |  |
|       |          |                                       |                                                                                                    | 123        | Total Number of Known Supplies                                                                                                    |  |  |  |                 |  |  |  |  |  |  |  |
|       |          |                                       |                                                                                                    | 123        | Maximum Number of Permitted Supplies                                                                                                    |  |  |  |                 |  |  |  |  |  |  |  |
|       |          |                                       |                                                                                                    | MEDIC      | ATION ENTRY                                                                                                    |  |  |  |                 |  |  |  |  |  |  |  |

| 8611F       | tramadol h | ydrochloride                                                                               |
|-------------|------------|--------------------------------------------------------------------------------------------|
| 25-Jul-2012 | Dispensed  | tramadol hydrochloride – TRAMAL – 50m<br>– Supply 14 – Repeat 1                            |
| 21-Jul-2012 | Dispensed  | tramadol hydrochloride – ZYDOL – 50mg<br>– Supply 14 – Original dispense                   |
| 20-Jul-2012 | Prescribed | tramadol hydrochloride – TRAMAL – 50m<br>– Supply 14 – Dispense original and <u>1</u> repe |
|             |            |                                                                                            |

Note: there are no Summary of Medication entries at this point in the data hierarchy

Figure 27: SCS Mapping – Group by: PBS Item Code

mg – take one capsule daily – Capsule

- take one capsule daily - Capsule

ng – take one capsule daily – Capsule eats

### 2.16 SCS Mapping – Group by: PBS Item Code (2)

| 1 |  | ~ | Dispens    | e Item (N           | IEDICATION ACTION)                                              |
|---|--|---|------------|---------------------|-----------------------------------------------------------------|
| 2 |  |   |            | Therape             | eutic Good Identification                                       |
| 3 |  |   | Т          | Therape             | eutic Good Strength (Additional Therapeutic Good Detail)        |
| 4 |  |   | Т          | Therape             | eutic Good Generic Name (Additional Therapeutic Good Detail)    |
|   |  |   | Т          | Addition<br>Detail) | al Dispensed Item Description (Additional Therapeutic Good      |
| 5 |  |   | Т          | Label In            | struction (Medication Action Instructions)                      |
|   |  |   | Т          | Formula             | 1                                                               |
|   |  |   | •          | Ingredie            | ents and Form (CHEMICAL DESCRIPTION OF MEDICATION)              |
| 6 |  |   |            | 3010110011          | Form                                                            |
|   |  |   | •          | Quantity            | V Dispensed (AMOUNT OF MEDICATION)                              |
| 7 |  |   |            | Т                   | Quantity Description                                            |
|   |  |   | Т          | Comme               | nt (Medication Action Comment)                                  |
|   |  |   | *          | Brand S             | Substitution Occurred                                           |
| 8 |  |   | Ъ          | Number              | r of this Dispense                                              |
|   |  |   | Ъ          | Maximu              | m Number of Repeats                                             |
|   |  |   | CHITO11001 | PBS Ma              | anufacturer Code (Administrative Manufacturer Code)             |
|   |  |   | Т          | Unique              | Pharmacy Prescription Number (Administrative System Identifier) |
| 9 |  |   | 70         | DateTin             | ne of Dispense Event (Medication Action DateTime)               |
|   |  |   |            | Dispens             | e Item Identifier (Medication Action Instance Identifier)       |
|   |  |   | •          | Dispens             | e Record Link (LINK)                                            |
|   |  |   |            | T BOILDH HOLE       | Link Nature                                                     |
|   |  |   |            | BOILDE INCO         | Link Role                                                       |
|   |  |   |            | P                   | Link Target                                                     |
|   |  |   | *          | Prescrip            | otion Item Link (LINK)                                          |
|   |  |   |            | 501101 1001         | Link Nature                                                     |
|   |  |   |            | 10101 NOCT          | Link Role                                                       |
|   |  |   |            |                     | Link Target                                                     |

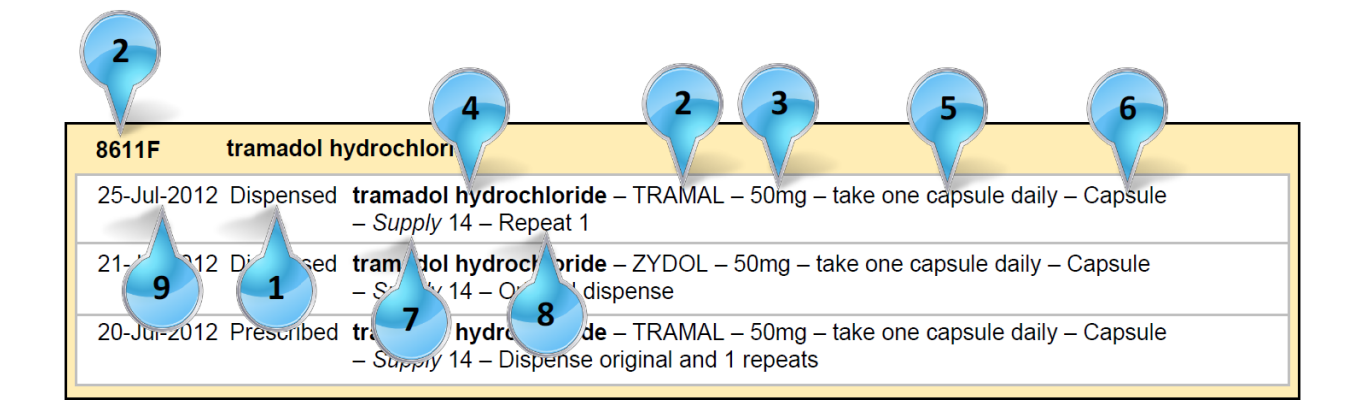

Figure 28: SCS Mapping – Group by: PBS Item Code

| 1 | et Pr    | rescripti | on Item    | (MEDICATION INSTRUCTION)                                          |
|---|----------|-----------|------------|-------------------------------------------------------------------|
| 2 |          | -         | Therape    | utic Good Identification                                          |
| 3 |          | r         | Therape    | utic Good Strength (Additional Therapeutic Good Detail)           |
| 4 | 5        | <b>r</b>  | Therape    | utic Good Generic Name (Additional Therapeutic Good Detail)       |
| 5 |          | <b>r</b>  | Directior  | ns                                                                |
|   | 5        | <b>r</b>  | Formula    | C                                                                 |
|   | •        | ۱         | Ingredie   | nts and Form (CHEMICAL DESCRIPTION OF MEDICATION)                 |
| 6 |          |           |            | Form                                                              |
|   | 1        | Γ         | Clinical I | Indication                                                        |
|   | •        | 20        | Administ   | tration Details (MEDICATION ADMINISTRATION)                       |
|   |          |           | 201011001  | Route                                                             |
|   |          | Γ         | Comme      | nt (Medication Instruction Comment)                               |
|   | •        |           | DISPEN     | ISING                                                             |
|   |          | •         | ~          | Quantity to Dispense (AMOUNT OF MEDICATION)                       |
| 7 |          |           |            | <b>T</b> Quantity Description                                     |
| 8 |          | 1         | 13         | Maximum Number of Repeats (Number of Repeats)                     |
|   |          | 1         |            | Minimum Interval Between Repeats                                  |
|   |          |           | *          | Brand Substitution Permitted                                      |
| 9 | 7        | 0         | DateTim    | e Prescription Written (DateTime Medication Instruction Written)  |
|   | <b>7</b> |           | PBS Ma     | nufacturer Code (Administrative Manufacturer Code)                |
|   | 2        | 0         | DateTim    | e Prescription Expires (Date Time Medication Instruction Expires) |
|   |          |           | Prescrip   | tion Item Identifier (Medication Instruction Instance Identifier) |
|   | •        | 4         | Prescrip   | tion Record Link (LINK)                                           |
|   |          |           | T          | Link Nature                                                       |
|   |          |           |            | Link Role                                                         |
|   |          |           | P          | Link Target                                                       |

### 2.17 SCS Mapping – Group by: PBS Item Code (3)

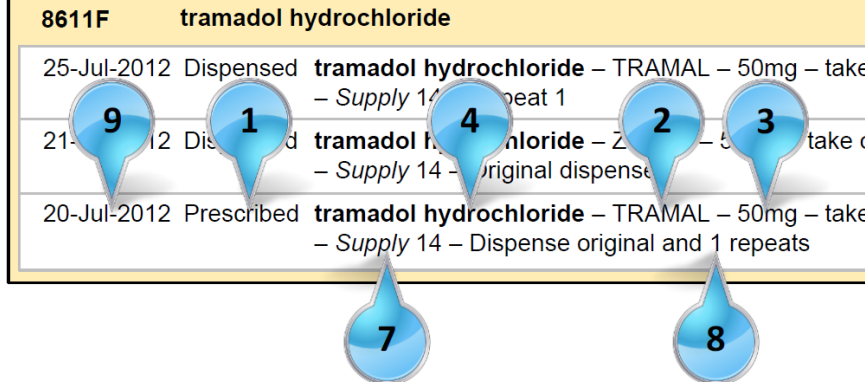

Figure 29: SCS Mapping – Group by: PBS Item Code

| e one capsule daily – Capsule |
|-------------------------------|
| one 5 le daily – Ca, 6        |
| e one capsule daily – Capsule |
|                               |

## Appendix A PCEHR Framework

### A.1 PCEHR Consumer Portal

| Australian Government                                                                                                    | My Hoal          | th Record                               | Welcome               | Welcome ALBERT DESMOND Log ou |               |             |  |
|----------------------------------------------------------------------------------------------------|------------------|-----------------------------------------|-----------------------|-------------------------------|---------------|-------------|--|
| ustralian Digital Health Agency                                                                                                    | My Heat          | In Record                               |                       |                               |               |             |  |
| My Home I My Details I Help                                                                                                    |                  |                                         |                       |                               |               |             |  |
| Mession Design Design D | 20-Sep-1945 (    | 67 yrs) SEX Male                        |                       |                               |               |             |  |
| Showing All                                                                                                    |                  |                                         |                       |                               |               | P           |  |
| Health Record Overview                                                                                                    | Prescript        | ion and Dispense Vie                    | w                     |                               |               |             |  |
| Clinical Documents                                                                                                    | This view is not | a complete second of the last is infer  | adalaas alamataa      |                               |               |             |  |
| <ul> <li>Discharge Summary</li> </ul>                                                                                                    | This view is not | a complete record of the individual sin | ecicites internation. |                               |               |             |  |
| Shared Health Summary     Event Summary                                                                                                    | From             | 0 To                                    | Filter                | Group by                      |               | ×.          |  |
| Medicines Records                                                                                                    | Prescribed       | Medicine Details                        |                       | First Disperse                | Last Dispense | Depensed    |  |
| Prescription and Dispense View                                                                                                    | 20-Jul-2012      | tramadol hydrochloride                  |                       | 21-Jul-2012                   | 25-Jul-2012   | 2 of 2      |  |
| <ul> <li>Dispense Records</li> </ul>                                                                                                    | unavailable      | salbutamol sulphate                     |                       | 07-Jul-2012                   | 10-Jul-2012   | 2 df 2      |  |
| - 21-Jul-2012 Dispense Record                                                                                                    | 22-Jun-2012      | doxycycline                             | 3                     | 23-Jun-2012                   | 29-Jun-2012   | 2 of 2      |  |
| <ul> <li>10-Jul-2012 Dispense Record</li> </ul>                                                                                                    | 18-Jun-2012      | amphetamine + dextroampheta             | mine                  | 18-Jun-2012                   | 21-Jun-2012   | 2 of 2      |  |
| <ul> <li>07-Jul-2012 Dispense Record</li> </ul>                                                                                                    | 17-Jun-2012      | metolazone                              |                       | 18-Jun-2012                   | 25-Jun-2012   | 2 of 2      |  |
| <ul> <li>29-Jun-2012 Dispense Record</li> <li>25. bit 2012 Dispense Record</li> </ul>                                                                                                    | 05-May-2012      | morphine hydrochloride                  |                       | 05-May-2012                   | 05-May-2012   | 1 of 2      |  |
| - 25-Jun-2012 Dispense Record                                                                                                    | 28-Apr-2012      | amantadine hydrochloride                |                       | unavailable                   | unavailable   | unavailable |  |
| 18-Jun-2012 Dispense Record     Prescription Records     20-Jul-2012 Prescription Record     22-Jun-2012 Prescription Recor     18-Jun-2012 Prescription Recor     17-Jun-2012 Prescription Recor     05-May-2012 Prescription Recor                                                                                                    |                  |                                         |                       |                               |               |             |  |
| <ul> <li>05-May-2012 Prescription Recor</li> <li>28-Apr-2012 Prescription Record</li> </ul>                                                                                                    |                  |                                         |                       |                               |               |             |  |
| Personal Master                                                                                                    |                  |                                         |                       |                               |               |             |  |
| Personal Health Summary                                                                                                    |                  |                                         |                       |                               |               |             |  |
| Advance Care Directive Custodi                                                                                                    |                  |                                         |                       |                               |               |             |  |
| Your Personal Details                                                                                                    |                  |                                         |                       |                               |               |             |  |
| Emergency Contact Details                                                                                                    |                  |                                         |                       |                               |               |             |  |
| Medicare Records                                                                                                    |                  |                                         |                       |                               |               |             |  |
| Medicare Services Overview                                                                                                    |                  |                                         |                       |                               |               |             |  |
| Restricted Settings                                                                                                    |                  |                                         |                       |                               |               |             |  |
| Medicare Information Services<br>Notification Settings<br>Manage Access to this Record<br>Manage Document Access<br>Restricted Settings                                                                                                    |                  |                                         |                       |                               |               |             |  |

#### Figure 30: PCEHR Consumer Portal

### A.2 PCEHR Provider Portal

| Australian Government<br>Australian Digital Health Agency                                    | My Health Record                                                                                                    | Welcome 8003612500001518 Log o                   |
|----------------------------------------------------------------------------------------------|----------------------------------------------------------------------------------------------------|--------------------------------------------------|
|                                                                                              | 20. Sep. 1045 (67 vrc) SEV Male (1005 (3)                                                                                                    | 0                                                |
| Showing All                                                                                  |                                                                                                    | Prin                                             |
| Health Dacard Overview                                                                       |                                                                                                    |                                                  |
| Health Record Overview                                                                       | Prescription and Dispense View                                                                                                    |                                                  |
| Clinical Documents                                                                           |                                                                                                    |                                                  |
| Shared Health Summary                                                                        | This view is not a complete record of the individual's medicines information.                                                                                  |                                                  |
| Summarisation of Episode Note                                                                | From To Fiber                                                                                                    | Group by                                         |
| Medicines Records                                                                            |                                                                                                    |                                                  |
| Prescription and Dispense View                                                               | Prescribed Medicine Details                                                                                                    | Finit Dispense Last Dispense Dispense            |
| Dispense Records                                                                             | 20-Jul-2012 tramadol hydrochloride                                                                                                    | 21-Jul-2012 25-Jul-2012 2 of 2                   |
| - 10-Jul-2012 Dispense Record                                                                | 25-Jul-2012 Dispensed tramadol hydrochloride - TRAMAL - 50mg -                                                                                                 | take one capsule daily - Capsule                 |
| - 07-Jul-2012 Dispense Record                                                                | - Supply 14 - Repeat 1 🖒                                                                                                    |                                                  |
| - 29-Jun-2012 Dispense Record                                                                | 21-Jul-2012 Dispensed tramadol hydrochloride - ZYDOL - 50mg - ta                                                                                               | ake one capsule daily – Capsule                  |
| - 25-Jun-2012 Dispense Record                                                                | - Supply 14 - Original dispense                                                                                                    | the second data for the                          |
| - 21-Jun-2012 Dispense Record                                                                | - Supply 14 - Dispense original and 1 repeats                                                                                                    | take one capsule daily - Capsule                 |
| - 18-Jun-2012 Dispense Record                                                                |                                                                                                    |                                                  |
| - 18-Jun-2012 Dispense Record                                                                | unavailable salbutamol sulphate                                                                                                    | 07-Jul-2012 10-Jul-2012 2 of 2                   |
| - 05-May-2012 Dispense Record                                                                | 10-Jul-2012 Dispensed salbutamol sulphate – VENTOLIN – 100mcg/<br>exacerbations of asthma – Inhaler – Supply 2 –                                               | Jose – 2 puffs every 4 hours prn for<br>Repeat 1 |
| Prescription Records                                                                         | 07-Jul-2012 Dispensed salbutamol sulphate VENTOLIN 100mcg/dose 2 puffs every 4 hours prn for                                                                   |                                                  |
| <ul> <li>20-Jun-2012 Prescription Record</li> <li>22-Jun-2013 Prescription Record</li> </ul> | exacerbations of asthma – Inhaler – Supply 2 –                                                                                                    | Original dispense                                |
| - 18-Jun-2012 Prescription Recor                                                             | 22-Jun-2012 doxycycline                                                                                                    | 23-Jun-2012 29-Jun-2012 2 of 2                   |
| - 17-Jun-2012 Prescription Recor                                                             | 18-Jun-2012 amphetamine + dextroamphetamine                                                                                                    | 18-Jun-2012 21-Jun-2012 2 of 2                   |
| - 95-May-2012 Prescription Robot -                                                           | 17-Jun-2012 metolazone                                                                                                    |                                                  |
| - 05-May-2012 Prescription Recor                                                             |                                                                                                    |                                                  |
| - 28-Apr-2012 Prescription Record                                                            | 05-May-2012 morphine hydrochloride                                                                                                    | 05-May-2012 05-May-2012 1 of 2                   |
| Medicare Records                                                                             | 05-May-2012 Dispensed morphine hydrochloride - ORADINE - 2mg/r<br>solution - Supply 500ml s - Original dispense                                                | nL – take 10mLs as directed – Oral               |
| Medicare Services Overview                                                                   | 05-May-2012 Prescribed morphine hydrochloride – ORADINE – 2mg/mL – take 10mLs as directed – Oral<br>solution – Supply 500mLs – Dispense original and 0 repeats |                                                  |
| More                                                                                         |                                                                                                    |                                                  |
| Provider Authorisation                                                                       | 28-Apr-2012 amantadine                                                                                                    | unavailable unavailable 1 of 1                   |

Figure 31: PCEHR Provider Portal

### Acronyms

| Acronym | Description                                    |
|---------|------------------------------------------------|
| CCA     | Conformance Compliance & Accreditation         |
| NIO     | National Infrastructure Operator               |
| NPDR    | National Prescription and Dispense Repository  |
| PCEHR   | Personally Controlled Electronic Health Record |

### References

The documents below are all available from: <u>https://developer.digitalhealth.gov.au/</u>. Access to this site requires registration, which is free of charge.

Some documents also available on https://developer.digitalhealth.gov.au/, , as noted below.

- 1. NEHTA. *PCEHR Dispense Record Structured Content Specification*. Sydney: NEHTA; 2013. v1.0. available from: <u>https://developer.digitalhealth.gov.au/resources/pcehr-dispense-record-logical-information-specification-scs-v1-0</u>
- 2. NEHTA. *PCEHR Prescription Record Structured Content Specification*. Sydney: NEHTA; 2013. v1.0. Available from: <u>https://developer.digitalhealth.gov.au/resources/pcehr-prescription-record-logical-information-specification-scs-v1-0</u>
- 3. NEHTA. *PCEHR Prescription and Dispense View Structured Content Specification*. Sydney: NEHTA; 2013. v1.0. Available from: <u>https://developer.digitalhealth.gov.au/resources/pcehr-prescription-and-dispense-view-structured-content-specification-v1-0</u>
- 4. NEHTA. *PCEHR Prescription and Dispense View CDA Implementation Guide*. Sydney: NEHTA; 2013. v1.0. Available from: <u>https://developer.digitalhealth.gov.au/resources/pcehr-prescription-and-dispense-view-cda-implementation-guide-v1-0</u>
- 5. NEHTA. *PCEHR View Service Logical Service Specification*. Sydney: NEHTA; 2013. v1.3. Described as the *PCEHR B2B Gateway Service View Service Logical Service Specification* on the PCEHR the Software Developers Resource Centre site.
- 6. NEHTA. *PCEHR View Service Technical Service Specification*. Sydney: NEHTA; 2013. v1.5. Described as the *PCEHR B2B Gateway Service View Service Technical Service Specification* on the PCEHR the Software Developers Resource Centre site.